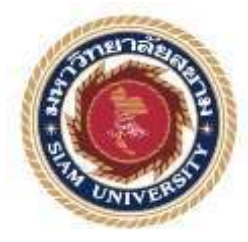

## รายงานการปฏิบัติงานสหกิจศึกษา

## การยื่นภาษีมูลค่าเพิ่มผ่านอินเตอร์เน็ต

Electronic Filing Vat (Value Added Tax)

โดย

นางสาวนภาพร ผ่องแผ้ว 5701300026

รายงานนี้เป็นส่วนหนึ่งของวิชาสหกิจศึกษา

ภาควิชา การบัญชี คณะบริหารธุรกิจ

มหาวิทยาลัยสยาม ภาคการศึกษาที่ 3 ปีการศึกษา 2558 หัวข้อโครงงาน การยื่นแบบภาษีมูลค่าเพิ่มผ่านอินเตอร์เน็ต

กรณีศึกษา บริษัท สำนักงานที่ปรึกษาการบัญชีและภาษีอากร จำกัด

รายชื่อผู้จัดทำ นางสาวนภาพร ผ่องแผ้ว

**ภาควิชา** การบัญชี

อาจารย์ที่ปรึกษา อาจารย์อัชฌาธร นุชิตประสิทธิ์ชัย

อนุมัติให้โครงงานนี้เป็นส่วนหนึ่งของการปฏิบัติงานสหกิจศึกษา ภาควิชาการบัญชี ประจำภาค การศึกษาที่ 3 ปีการศึกษา 2558

คณะกรรมการการสอบ โครงงาน ULSYGW าจารย์อัชฌาธร นุชิตประสิทธิ์ชัย) อาจารย์ที่ปรึกษา

former Bh

(นางสาวเนตรนิภา สึกลาง) พนักงานที่ปรึกษา

(Drive

(อาจารย์สมชัย เอื้อวิบูลย์ทรัพย์) กรรมการกลาง

dign

(คร.มารุจ ถิมปะวัฒนะ) ผู้อำนวยการสำนักสหกิจศึกษา

ผศ.ดร.มารุจ สิมปะวัฒนะ ผู้ช่วยอธิการบดี และผู้อำนวยการสำนักสทกิจศึกษา ชื่อโครงงาน: การยื่นภาษีมูลค่าเพิ่มผ่านอินเตอร์เน็ตชื่อนักศึกษา: นางสาวนภาพร ผ่องแผ้วอาจารย์ที่ปรึกษา : อาจารย์อัชฌาธร นุชิตประสิทธิ์ชัยระดับการศึกษา : ปริญญาตรีภาควิชา: การบัญชีคณะ: บริหารธุรกิจภาคการศึกษา/ปีการศึกษา : 3/2558

#### บทคัดย่อ

ผู้จัดทำได้เข้าร่วมโครงการสหกิจศึกษากับมหาวิทยาลัยสยาม ณ บริษัท สำนักงานที่ ปรึกษาการบัญชีและภาษีอากร จำกัด ซึ่งเป็นสำนักงานบัญชีให้บริการรับจัดทำบัญชีและตรวจสอบ บัญชี วางระบบบัญชี ให้คำปรึกษาและวางแผนด้านภาษีอากร ในการปฏิบัติงานผู้จัดทำได้รับ มอบหมายงานที่หลากหลาย เช่น ตรวจสอบความถูกต้องของเอกสาร บันทึกข้อมูลทางการเงินของ ลูกก้า จัดทำรายงานภาษีซื้อ ภาษีขาย ยื่นแบบแสดงรายการภาษีเงินได้หัก ณ ที่จ่าย และยื่นแบบ แสดงรายการภาษีมูลก่าเพิ่มผ่านอินเทอร์เน็ต(ภ.พ. 30) เพื่อนำส่งกรมสรรพากร

ภาษีมูลค่าเพิ่ม (Value Added Tax) คือภาษีที่รัฐบาลเรียกเก็บจากมูลค่าส่วนที่เพิ่มขึ้นในแต่ ละขั้นตอนการผลิตสินค้าหรือบริการ และการจำหน่ายสินค้าหรือบริการชนิคต่าง ๆ โดย ผู้ประกอบการเป็นผู้มีหน้าที่เก็บจากลูกค้าแล้วนำภาษีมูลค่าเพิ่มไปชำระให้แก่รัฐบาลเป็นรายเดือน ในช่วงแรกของการปฏิบัติงาน ผู้จัดทำพบปัญหาในการทำงานมากมายเนื่องจากไม่มีประสบการณ์ การทำงาน ผู้จัดทำจึงต้องการจัดทำโครงงาน "การยื่นภาษีมูลค่าเพิ่มผ่านอินเตอร์เน็ต" เพื่อเป็นคู่มือ สำหรับผู้ที่มีความสนใจงานส่วนนี้ โครงงานเล่มนี้ประกอบด้วย ความรู้เกี่ยวกับภาษีมูลค่าเพิ่ม การ สมัครใช้บริการยื่นแบบผ่านอินเทอร์เน็ต ขั้นตอนการยื่นแบบ และชำระภาษีผ่านอินเทอร์เน็ต หรือ การขอคืนภาษีตามแบบ ผู้จัดทำหวังว่าโครงงานเล่มนี้จะเป็นประโยชน์ต่อผู้ที่มีความสนใจและ สามารถเพิ่มประสิทธิภาพในการทำงานได้

้ <mark>คำสำคัญ:</mark> แบบแสดงรายการภาษีมูลค่าเพิ่ม ภาษีมูลค่าเพิ่ม การขึ่นภาษีผ่านอินเตอร์เน็ต

| Project Title | : Filling VAT On The Tax Application |
|---------------|--------------------------------------|
| Ву            | : Miss Naphaporn Pongpaew            |
| Advisor       | : Atchathorn Nuchitprasitchai        |
| Degree        | : Bachelor of Accounting             |
| Faculty       | : Business Administration            |
| Semester/Acad | lemic year: 3/2015                   |

#### Abstract

This cooperative education program was conducted at Accounting And Taxation Advisory Company Limited., which provides accounting and auditing services, business consulting service and legal services. The author was assigned to verify the accuracy of accounting documents, record transactions, prepare the input and output tax report and VAT filling on the tax application.

VAT (Value Added Tax) is based on the increase in the value of product or service at each stage of production or distribution. The early performance takes quite a lot because there is no understanding of accounting documents and a lack of skill in using tax applications. The author decided to create is project "Filling VAT On The Tax Application" to improve the skills of filling on the tax application. This project described tax application, such as registering process, filling process, paying and refunding tax. In the end, the author gained knowledge and understanding of tax applications and expects this project to be useful to interested parties.

Keywords: Tax Filings, VAT, Tax Application.

APPROVED BY

#### กิตติกรรมประกาศ

#### (Acknowledgement)

การที่ผู้จัดทำได้มาปฏิบัติงานในโครงการสหกิจศึกษา ณ บริษัท สำนักงานที่ปรึกษาการ บัญชี และภาษีอากร จำกัด ตั้งแต่วันที่ 30 พฤษภาคม 2559 ถึงวันที่ 2 กันยายน 2559 ส่งผลให้ ผู้จัดทำได้รับความรู้ และประสบการณ์ต่างๆที่มีค่ามากมาย สำหรับรายงานสหกิจศึกษาฉบับนี้ สำเร็จลงได้ด้วยดีจากความร่วมมือและสนับสนุนจากหลายฝ่ายดังนี้

| <ol> <li>คุณณัฐพงษ์ สิงหสุวรรณุรัตน์ หัวหน้าพนักงานบัญ</li> <li>คุณชยาไพร จันทร์สุวรรณ พนักงานบัญชี</li> <li>คุณธนพร จันทร์สว่าง พนักงานบัญชี</li> <li>คุณธนพร จันทร์สวาง พนักงานบัญชี</li> </ol> | 1. | คุณเนตรนิภา | สึกลาง           | เลขานุการ           |
|----------------------------------------------------------------------------------------------------|----|-------------|------------------|---------------------|
| <ol> <li>จุณชยาไพร จันทร์สุวรรณ พนักงานบัญชี</li> <li>จุณชนพร จันทร์สว่าง พนักงานบัญชี</li> <li>จารพีพระราน จันทร์สวาง พนักงานบัญชี</li> </ol>                                                    | 2. | คุณณัฐพงษ์  | สิงหสุวรรณุรัตน์ | หัวหน้าพนักงานบัญชี |
| <ol> <li>คุณชนพร จันทร์สว่าง พนักงานบัญชี</li> <li>คุณชนพร จันทร์สวาง พนักงานบัญชี</li> </ol>                                                                                                    | 3. | คุณชยาไพร   | จันทร์สุวรรณ     | พนักงานบัญชี        |
|                                                                                                    | 4. | คุณธนพร     | จันทร์สว่าง      | พนักงานบัญชี        |
| 5. กุณวพพรวณ ขนพรหเช พนกรานบบูช                                                                                                    | 5. | คุณรพีพรรณ  | จันทร์ฉาย        | พนักงานบัญชี        |

และบุคคลท่านอื่นๆที่ไม่ได้กล่าวนามทุกท่านที่ให้ได้กำแนะนำช่วยเหลือในการจัดทำรายงาน

ผู้จัดทำขอขอบพระคุณผู้ที่มีส่วนเกี่ยวข้องทุกท่านที่มีส่วนร่วมในการให้ข้อมูลและเป็นที่ ปรึกษาในการจัดทำรายงานฉบับนี้จนเสร็จสมบูรณ์ ตลอดจนให้การดูแลและให้ความเข้าใจกับชีวิต ของการทำงานจริง ซึ่งผู้จัดทำขอขอบพระคุณอย่างสูง ไว้ ณ ที่นี้ด้วย

> ผู้จัดทำ นางสาวนภาพร ผ่องแผ้ว นักศึกษาสหกิจศึกษา ภาควิชาการบัญชี คณะบริหารธุรกิจ

## สารบัญ

|                                                          | ทนเ |
|----------------------------------------------------------|-----|
| จดหมายนำส่งรายงาน                                        | ก   |
| กิตติกรรมประกาศ                                          | ป   |
| บทคัดย่อ                                                 | ค   |
| Abstract                                                 | 3   |
| บทที่ 1 บทนำ                                             |     |
| 1.1 ความเป็นมาและความสำคัญของปัญหา                       | 1   |
| 1.2 วัตถุประสงค์ของโครงงาน                               | 1   |
| 1.3 ขอบเขตของโครงงาน                                     | 2   |
| 1.4 ประโยชน์ที่ได้รับ                                    | 2   |
| บทที่ 2 การทบทวนวรรณกรรม                                 |     |
| 2.1 เอกสารและวรรณกรรมที่เกี่ยวข้อง                       | 3   |
| บทที่ 3 รายละเอียดการปฏิบัติงาน                          |     |
| 3.1 รายละเอียดของสถานประกอบการ                           | 4   |
| 3.2 ลักษณะการประกอบการผลิตภัณฑ์การให้บริการหลักขององค์กร | 4-5 |
| 3.3 รูปแบบการจัดองค์การและการบริหารงานขององค์กร          | 5-6 |
| 3.4 ระยะเวลาที่ปฏิบัติงาน                                | 6   |
| 3.5 ขั้นตอนการปฏิบัติงาน                                 | 6   |
| 3.6 ตารางขั้นตอนการคำเนินงาน                             | 7   |
| 3.7 อุปกรณ์และเครื่องมือที่ใช้                           | 7   |

หน้า

## สารบัญ (ต่อ)

|                                                       | หน้า  |
|-------------------------------------------------------|-------|
| บทที่ 4 ผลการปฏิบัติงานตามโครงงาน                     |       |
| 4.1 การสมัครใช้บริการยื่นแบบผ่านอินเทอร์เน็ต          | 8-13  |
| 4.2 ขั้นตอนการยื่นแบบ และชำระภาษีผ่านอินเทอร์เน็ต     | 13-20 |
| กรณี้ไม่มีภาษีต้องชำระตามแบบ หรือ กรณีขอคืนภาษีตามแบบ |       |
| 4.3 ขั้นตอนการยื่นแบบ และชำระภาษีผ่านอินเทอร์เน็ต     | 20-27 |
| กรณีมีภาษีต้องชำระตามแบบ                              |       |
| 4.4 ขั้นตอนการป้อนข้อมูล ภ.พ. 30                      | 27-35 |
| บทที่ 5 สรุปผลและข้อเสนอแนะ                           |       |
| 5.1 สรุปผลโครงงาน                                     | 36    |
| 5.2 สรุปผลการปฏิบัติงาน                               | 36    |
| บรรณานุกรม                                            |       |

ภาคผนวก

สารบัญตาราง

ตารางที่ 3.1 ตารางขั้นตอนการดำเนินงาน

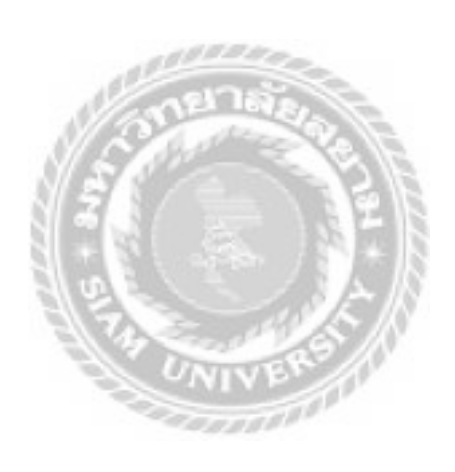

หน้า

8

## สารบัญรูปภาพ

|                                                          | หน้า |
|----------------------------------------------------------|------|
| รูปที่ 4.1 หัวข้อ E-FILING                               | 13   |
| รูปที่ 4.2 เลือกยื่นแบบผ่านอินเทอร์เน็ตในหัวข้อ E-FILING | 13   |
| รูปที่ 4.3 เลือกสมัครสมาชิก                              | 14   |
| รูปที่ 4.4 ตัวเลือกในการสมัครสมาชิก                      | 14   |
| รูปที่ 4.5 เลือกสมัครเพื่อยื่นแบบอื่นๆ                   | 15   |
| รูปที่ 4.6 แบบ ภ.อ.01                                    | 16   |
| รูปที่ 4.7 กดปุ่มตกลงในแบบ ภ.อ.01                        | 17   |
| รูปที่ 4.8 เว็บไซต์ของกรมสรรพากร                         | 18   |
| รูปที่ 4.9 เลือกบริการอิเล็กทรอนิกส์                     | 18   |
| รูปที่ 4.10 เลือกยื่นแบบผ่านอินเทอร์เน็ต                 | 19   |
| รูปที่ 4.11 เลือกยื่นแบบออนไลน์                          | 19   |
| รูปที่ 4.12 เลือก ภ.พ. 30                                | 20   |
| รูปที่ 4.13 กรอกหมายเลขผู้ใช้และรหัสผ่านที่ได้รับมา      | 21   |
| รูปที่ 4.14 ข้อมูลเกี่ยวกับสถานะของผู้เสียภาษีในส่วน ก   | 21   |
| รูปที่ 4.15 แบบแสดงรายการ ภ.พ. 30                        | 22   |
| รูปที่ 4.16 ยืนยันการยื่นรายการ                          | 23   |
| รูปที่ 4.17 ยกเลิกการยื่นรายการ                          | 23   |
| รูปที่ 4.18 การยื่นแบบ ภ.พ. 30 กรณีแบบขอคืนเงินภาษี      | 24   |
| รูปที่ 4.19 เว็บไซต์ของกรมสรรพากร                        | 25   |
| รูปที่ 4.20 เลือกบริการอิเล็กทรอนิกส์                    | 25   |
| รูปที่ 4.21 เลือกยื่นแบบผ่านอินเทอร์เน็ต                 | 26   |
| รูปที่ 4.22 เลือกยื่นแบบออนไลน์                          | 26   |
| รูปที่ 4.23 เลือก ภ.พ. 30                                | 27   |
| รูปที่ 4.24 กรอกหมายเลขผู้ใช้และรหัสผ่านที่ได้รับมา      | 28   |
| รูปที่ 4.25 ข้อมูลเกี่ยวกับสถานะของผู้เสียภาษีในส่วน ก   | 28   |
| รูปที่ 4.26 แบบแสดงรายการ ภ.พ. 30                        | 29   |
| รูปที่ 4.27 ยืนยันการยื่นรายการ                          | 30   |
| รูปที่ 4.28 ยกเลิกการยื่นรายการ                          | 30   |

## สารบัญรูปภาพ (ต่อ)

|                                                                | หน้า |
|----------------------------------------------------------------|------|
| รูปที่ 4.29 ภ.พ 30 ส่วน ก                                      | 31   |
| รูปที่ 4.30 ภ.พ 30 ส่วน ก เลือกแบบยื่นรวม                      | 32   |
| รูปที่ 4.31 ภ.พ 30 ส่วน ก เลือกแบบแยกยื่น                      | 32   |
| รูปที่ 4.32 ภ.พ 30 ส่วน ค กรณียื่นเดือนมีนาคม                  | 32   |
| รูปที่ 4.33 ภ.พ 30 ส่วน ง การกรอกข้อมูลในส่วนภาษีขาย           | 33   |
| รูปที่ 4.34 ภ.พ 30 ส่วน ง การกรอกข้อมูลในส่วนภาษีซื้อ          | 33   |
| รูปที่ 4.35 ภ.พ 30 ส่วน ง การกรอกข้อมูลในส่วนภาษีมูลค่าเพิ่ม   | 33   |
| รูปที่ 4.36 ภ.พ 30 ส่วน ง การกรอกข้อมูลในกรณียื่นแบบแสดงรายการ | 34   |
| และชำระภาษีเกินกำหนดเวลา หรือยื่นเพิ่มเติม                     |      |
| รูปที่ 4.37 ภ.พ 30 ส่วน จ การเลือกช่องทางการขอคืนเงินภาษี      | 34   |
| รูปที่ 4.38 ภ.พ 30 ส่วน ฉ การยืนยันการยื่นแบบแสดงรายการ        | 35   |
| รูปที่ 4.39 การเลือกธนาคารเพื่อชำระเงิน                        | 35   |
| รูปที่ 4.40 การเลือกชำระผ่านธนาคารกรุงไทย                      | 36   |
| รูปที่ 4.41 การเลือกชำระผ่านธนาคารไทยพาณิชย์                   | 36   |
| รูปที่ 4.42 การเลือกชำระผ่านธนาคารเอเชีย                       | 37   |
| รูปที่ 4.43 ผลการยื่นแบบ ภ.พ. 30                               | 38   |
| รูปที่ 4.44 การพิมพ์แบบแสดงรายการ                              | 39   |

บทที่ 1 บทนำ

#### 1.1 ความเป็นมาและความสำคัญของปัญหา

ในยุดบึจจุบันที่มีการใช้งานอินเทอร์เน็ตกันอย่างแพร่หลายไปทั่วทุกมุมโลก แต่ละคนก็ใช้ ประโยชน์ของอินเทอร์เน็ตไปในหลายด้านต่างๆ มากมายในชีวิตประจำวัน ทั้งด้านการศึกษา เชิง พาณิชย์ ธุรกรรม ความบันเทิง และอื่นๆ รวมไปถึงการอำนวยความสะดวกของหน่วยงานต่างๆ ซึ่ง ในปัจจุบันนี้กรมสรรพากรได้เปิดให้บริการยื่นแบบฯ ผ่านอินเทอร์เน็ตสำหรับ 16 ประเภทแบบฯ สมาชิกที่ได้รับสิทธิให้ใช้บริการยื่นแบบฯ ผ่านอินเทอร์เน็ต สามารถเข้าใช้บริการยื่นแบบฯ ได้ ทันทีทำให้การยื่นแบบ ภ.พ. 30 ก็สามารถดำเนินการผ่านทางอินเทอร์เน็ตได้เช่นเดียวกัน บริษัท ส่วนใหญ่จึงเลือกช่องทางนี้ในการยื่นแบบ ภ.พ. 30 ด้วย เนื่องจากมีความสะดวกและประหยัดเวลา มากกว่าการไปดำเนินการด้วยตนเองที่หน่วยงาน

จากที่ผู้จัดทำปฏิบัติงานในบริษัทสำนักงานที่ปรึกษาการบัญชีและภาษีอากรจำกัด ในฐานะ ที่เป็นผู้ที่มีส่วนเกี่ยวข้องในการจัดทำและยื่นแบบชำระภาษีมูลก่าเพิ่ม และภาษีต่างๆ ให้แก่ หน่วยงาน ห้างร้านต่างๆ เกิดปัญหาในการคำเนินการ เนื่องจากในขณะที่เรียนในภากทฤษฎีนั้น ไม่ได้มีการเน้นในด้านการนำไปสู่การปฏิบัติจริง จึงทำให้ประสบบัญหาต่างๆ เช่น ขาดความรู้ความ เข้าใจในระบบการยื่นแบบแสดงรายการภาษี ขาดความเข้าใจในระบบโปรแกรมฯขาดความชำนาญ ในการใช้งานความไม่พร้อมของเครื่องคอมพิวเตอร์การขาดความเข้าใจในลักษณะงานที่ได้รับ มอบหมาย ทำให้การทำงานไม่เสร็จทันตามกำหนดเวลา ขาดความชำนาญในการใช้โปรแกรมฯ การบันทึกข้อมูลเข้าในระบบ เป็นต้น ดังนั้นผู้จัดทำจึงมีความสนใจที่จะศึกษาถึงขั้นตอนการใช้ บริการการยื่นแบบแสดงรายการภาษีฯ ทางอินเทอร์เน็ต เพื่อเป็นแนวทางสำหรับนักศึกษาที่ออก ปฏิบัติงานสหกิจ หรือพนักงานที่รับใหม่เพื่อให้สามารถปฏิบัติงานในส่วนงานที่เกี่ยวข้องได้อย่างมี

#### 1.2 วัตถุประสงค์ของโครงงาน

1.2.1 เพื่อทราบถึงขั้นตอนการยื่นแบบ ภพ.30ผ่านอินเตอร์เน็ต
 1.2.2 เพื่อให้ได้ทราบถึงวิธีการกรอกแบบ ภพ.30 ผ่านอินเตอร์เน็ต

#### 1.3 ขอบเขตของโครงงาน

1.3.1 ขอบเขตค้านเนื้อหา

- จะศึกษาเกี่ยวกับ ภพ.30และวิธีการหรือขั้นตอนการกรอกแบบ ภพ.30 ทาง อินเตอร์เน็ตและส่วนต่างๆในแบบ ภพ.30
- 1.3.2 ขอบเขตด้านผู้ให้ข้อมูลหลัก
  - เป็นผู้จัดทำบัญชีของสำนักงานที่จัดทำงบการเงินในรอบระยะเวลาบัญชี
- 1.3.3 ขอบเขตค้ำนเวลา
  - ระยะเวลาในการปฏิบัติงาน ตั้งแต่วันที่ 30 พฤษภาคม 2559 ถึงวันที่ 2 กันยายน
     2559
  - ระยะเวลาสืบค้นข้อมูลตั้งแต่เดือนกรกฎาคม 2559ถึงสิงหาคม 2559

## 1.4 ประโยชน์ที่คาดว่าจะได้รับ

1.4.1 ทำให้ทราบถึงขั้นตอนการยื่นแบบ ภพ.30ผ่านอินเตอร์เน็ต

1.4.2 ทำให้เข้าใจถึงวิธีการกรอกแบบ ภพ.30 ผ่านอินเตอร์เน็ตและสามารถนำไปปฏิบัติได้

ในชีวิตจริง

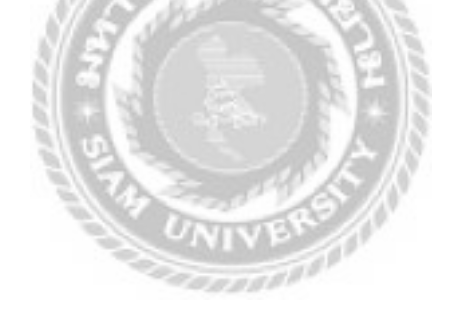

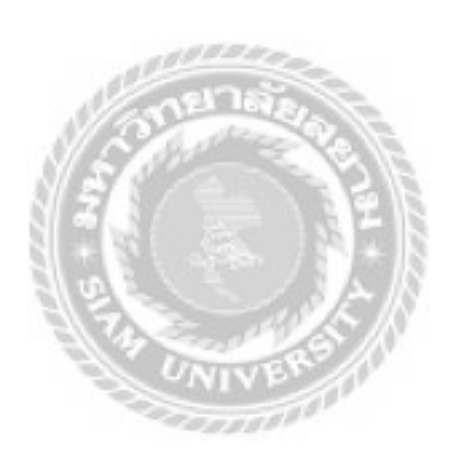

## บทที่ 2

#### การทบทวนวรรณกรรม

## 2.1 เอกสารและวรรณกรรมที่เกี่ยวข้อง

ความรู้เบื้องต้นเกี่ยวกับ "ภาษีมูลค่าเพิ่ม"

ที่มา : https://numuaystarty.wordpress.com/ความรู้เบื้องต้นเกี่ยว/

## ความหมายของภาษีมูลค่าเพิ่ม

ผกาพรรณ พรหมสาขา ณ สกลนครให้ความหมายภาษีมูลค่าเพิ่มว่า ภาษีมูลค่าเพิ่มหมายถึง ภาษีที่เก็บจากการขายสินค้าและบริการของผู้ผลิตสินค้า หรือผู้บริการผู้นำเข้า โดยจัดเก็บเฉพาะมูล ค่าที่เพิ่มขึ้นการจัดเก็บภาษีมูลค่าเพิ่มมีขอบเขตกว้างขวาง และครอบคลุมทุกขั้นตอนในการผลิตการ จำหน่ายและให้บริการ

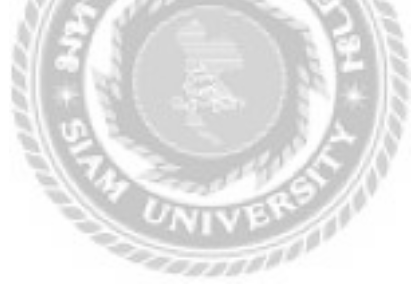

## บทที่ 3 รายละเอียดการปฏิบัติงาน

#### 3.1รายละเอียดของสถานประกอบการ

| ชื่อสถานประกอบการ:   | บริษัท สำนักงานที่ปรึกษาการบัญชี และภาษีอากร จำกัด |
|----------------------|----------------------------------------------------|
| หมวดหมู่:            | บริการทำและตรวจสอบบัญชี                            |
| ที่อยู่:             | 6 ซอยประชาอุทิศ 79 แยก 13 แขวงทุ่งครุ              |
|                      | เขตทุ่งครุ กทม.10140                               |
| โทรศัพท์:            | 0-2426-0349, 0-2871-9132-3                         |
| โทรสาร:              | 0-2426-7040                                        |
| อีเมล์:              | iaandani@truemail.co.th,                           |
|                      | center@iaaudit.com                                 |
| เว็บไซต์:            | www.cataccounting.co.th,                           |
|                      | www.iaaudit.com                                    |
| ເວລາກຳກາร:           | จันทร์-ศุกร์                                       |
| 3/ 2                 | เวลา 09:00-17:3                                    |
| เลขทะเบียนนิติบุคคล: | 01055840012177                                     |
| วันจดทะเบียน:        | วันที่ 3 กุมภาพันธ์ 2540                           |
| สภาพกิจการ:          | ยังคำเนินกิจการอยู่                                |
| ทุนจดทะเบียน:        | 1,000,000                                          |
| ประเภทกิจการ:        | บริษัท                                             |
| ขนาดธุรกิจ:          | ขนาคเล็ก                                           |

## 3.2 ลักษณะการประกอบการผลิตภัณฑ์การให้บริการหลักขององค์กร

สินค้าและบริการ

บริการงานด้านบัญชี ภาษีอากร จัดทำบัญชีการเงิน จัดทำบัญชีบริหาร วางระบบ สารสนเทศทางบัญชี วางแผนภาษีอากร รับเป็นที่ปรึกษา ด้านการบริหาร บริหารความเสี่ยงองค์กร ระบบการควบกุมภายใน รับจดทะเบียน จัดตั้งนิติบุคคล อื่นๆตามกฎหมายธุรกิจ รับตรวจสอบบัญชี รับจดทะเบียนพาณิชย์ทุกชนิด บริการ รับจัดทำบัญชี ภาษีอากร ตรวจสอบบัญชี ภาษีอากร วาง ระบบบัญชี ให้คำปรึกษา ด้านบัญชี ภาษีอากร งานทะเบียนพาณิชย์ บริการด้านกฎหมาย การอบรม สัมมนา บริการคุณภาพมาตรฐานแห่งวิชาชีพ

วิสัยทัศน์

สำนักงานที่ปรึกษาการบัญชี และภาษีอากร คำเนินธุรกิจ รับตรวจสอบบัญชี รับจดทะเบียน พาณิชย์ทุกชนิด บริการ รับจัดทำบัญชี ภาษีอากร ตรวจสอบบัญชี ภาษีอากร วางระบบบัญชี ให้ กำปรึกษา ด้านบัญชี ภาษีอากร งานทะเบียนพาณิชย์ บริการด้านกฎหมาย การอบรมสัมมนา บริษัท ของเราเน้นการทำงานให้ได้มาตรฐานตามวิชาชีพ มาตรฐานตามวิชาชีพ คือ งานบริการของเรา

## 3.3รูปแบบการจัดองค์การและการบริหารงานขององค์กร

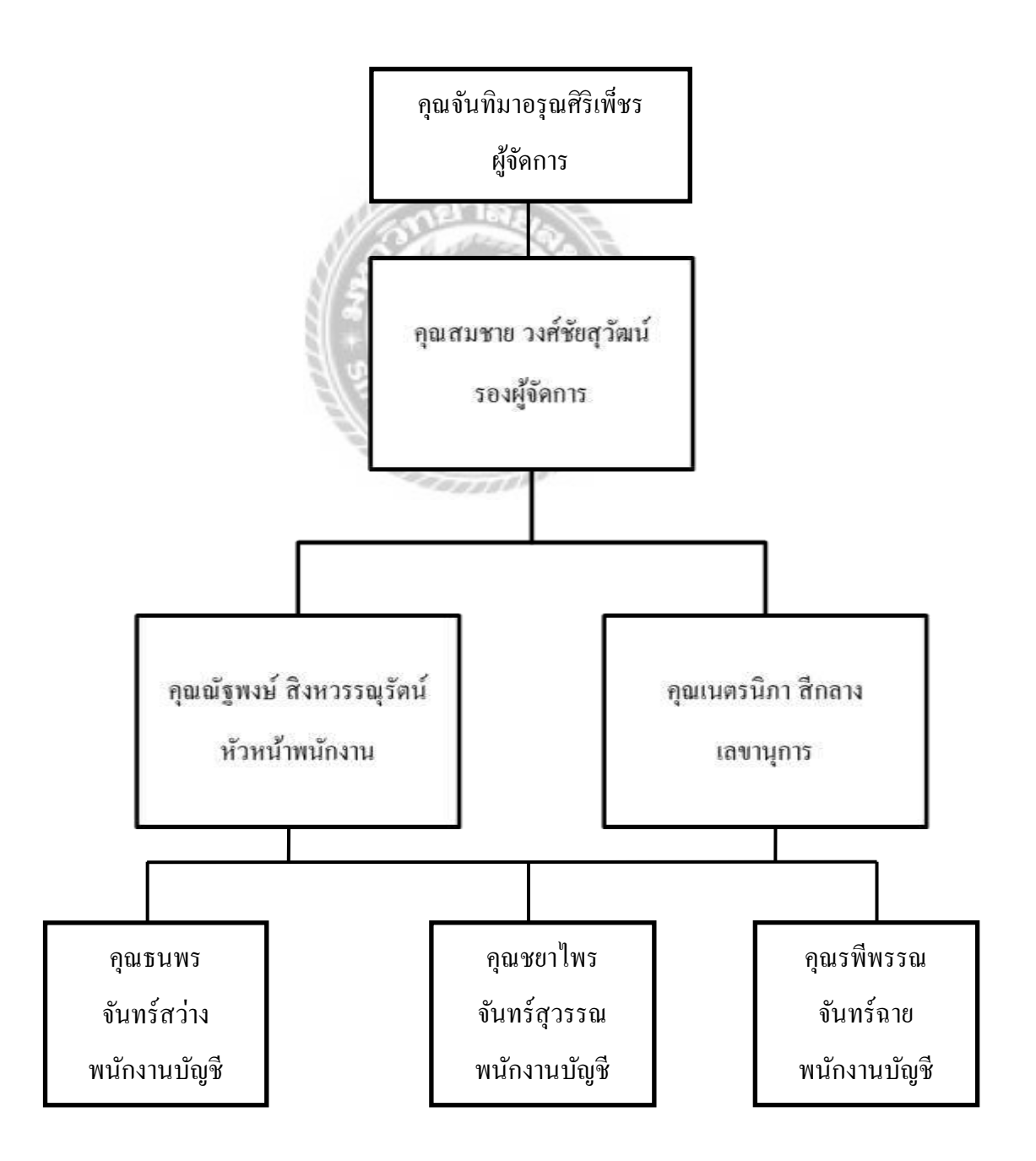

- ลักษณะการทำงาน
  - บันทึกข้อมูลการเงินขององค์การตามระบบของการบัญชี
  - บัญชีรายรับ หรือบัญชีรายจ่าย
  - ตรวจสอบความถูกต้องของเอกสาร
  - บันทึกเกี่ยวกับการจ่ายเงิน การรับเงินและธุรกิจการเงินอื่นๆ
  - บันทึกบัญชีแยกประเภท
  - ตรวจสอบการบันทึกบัญชี ทำการคำนวณ และรวมขอดเงินเท่าที่จำเป็น
  - งานเกี่ยวกับการเงินอื่นๆ ซึ่งเกี่ยวข้องกับธุรกิจที่กำลังคำเนินงานอยู่
  - ทำรายงานแสดงฐานะทางการเงิน ทำรายงานแสดงฐานะทางการบัญชีให้แก่ลูกค้า และ
     ปฏิบัติงานต่างๆ เกี่ยวกับการทำบัญชีทำบันทึกการเงิน

## 3.4ระยะเวลาที่ปฏิบัติงาน

ระยะเวลาปฏิบัติงานตั้งแต่วันที่ 30 พฤษภาคม 2559 ถึงวันที่ 2 กันยายน 2559 เป็น ระยะเวลา 16 สัปดาห์

## 3.5ขั้นตอนการปฏิบัติงาน

1. ศึกษาหัวข้อรายงาน

ปฏิบัติงานที่ได้รับมอบหมาย พร้อมกับศึกษาหัวข้อรายงานที่เหมาะสมและปฏิบัติจริง

2. เลือกหัวข้อรายงาน

โดยปรึกษาอาจารย์ที่ปรึกษา เพื่อเลือกหัวข้อรายงาน

3. รวบรวมข้อมูล

สอบถามพนักงานที่ปรึกษาถึงข้อมูลตามหัวข้อรายงาน และค้นคว้าในตำราที่เกี่ยวข้องและ บันทึกการทำงานจริงที่เกี่ยวข้องกับหัวข้อรายงาน

4. จัดทำรายงาน

การวิเคราะห์ข้อมูลจากการเก็บข้อมูลจริงในการปฏิบัติงาน

5. การนำเสนอผลการปฏิบัติงาน

## 3.6 ตารางขั้นตอนการดำเนินงาน

| ขั้นตอนการคำเนินงาน              | ก.ค.59 | ส.ค.59 | ก.ย.59 | <b>ମ.</b> ୩.59 | พ.ย.59  |
|----------------------------------|--------|--------|--------|----------------|---------|
| 1.ปฏิบัติงานเพื่อหาหัวข้อโครงงาน |        | -      |        |                |         |
| 2.เลือกหัวข้อโครงงาน             |        | •      |        |                |         |
| 3. วางแผนโครงงาน                 |        |        | •      |                |         |
| 4. จัดทำโกรงงาน                  |        | •      |        |                |         |
| 5. นำเสนอโครงงาน                 | กลัง   | A.A.   |        |                | <b></b> |

## ตารางที่ 3.1 ตารางขั้นตอนการคำเนินงาน

## 3.7 อุปกรณ์และเครื่องมือที่ใช้

- ฮาร์ดแวร์

1.เครื่องคอมพิวเตอร์

2.เครื่องพิมพ์คีด

3.เครื่องพิมพ์ (Printer)

4.เครื่องคำนวณ

5.เครื่องถ่ายเอกสาร

6.เครื่องเจาะกระดาษ

7.เครื่องตัดกระดาษ

8. กล้องถ่ายรูป

## - ซอฟต์แวร์

1. โปรแกรม Microsoft Word

2. โปรแกรม Microsoft Excel

3.โปรแกรม Internet Explorer

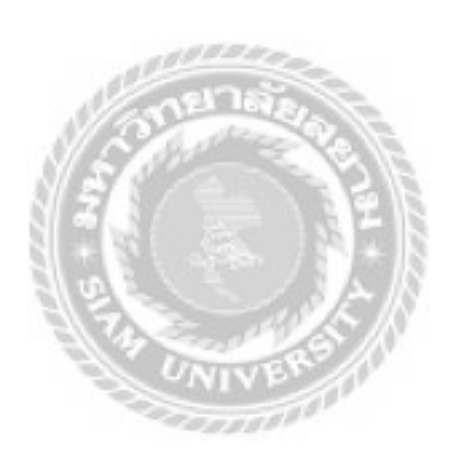

## บทที่ 4

## ผลการปฏิบัติงานตามโครงงาน

## 4.1การสมัครใช้บริการยื่นแบบผ่านอินเทอร์เน็ต

- สถานที่ยื่นเอกสารด้วยตนเอง
  - สำนักงานสรรพากรพื้นที่ ที่สถานประกอบการตั้งอยู่
  - สำนักบริหารการเสียภาษีทางอิเล็กทรอนิกส์ (ชั้น 27) กรณี มีสถานประกอบการหลาย

แห่ง

- กรณีสำนักงานบัญชี(ยื่นภายใน 15 วัน นับจากวันที่ลงทะเบียน)
- เงื่อนไขและข้อตกลงการใช้บริการ
  - ยื่นแบบและชำระภาษี ภายในกำหนดเวลาเท่านั้น
  - ต้องชำระภาษีครบถ้วน ตามแบบแสดงรายการ
  - ใช้บริการยื่นแบบเวลา 06.00 22.00 น.(ไม่เว้นวันหยุคราชการ)
- การรับ User ID และ Password
  - สำนักงานสรรพากรพื้นที่ ส่งทาง e-mail (สามารถใช้บริการได้ทันที)
  - สำนักบริหารการเสียภาษีทางอิเล็กทรอนิกส์ มอบให้ทันที (รอการอนุญาต 2 วัน ทำการ)
- เอกสารหลักฐานที่ต้องใช้ประกอบด้วย
  - 1. คำขอยื่นแบบแสดงรายการผ่านเครือข่ายอินเทอร์เน็ต (ภ.อ.01)
  - 2. ข้อตกลงในการยื่นแบบแสดงรายและชำระภาษีผ่านเครือข่ายอินเทอร์เน็ต

3. กรณีเป็นนิติบุคคลต้องแนบสำเนาหรือภาพถ่ายหนังสือรับรองของนายทะเบียนหุ้นส่วน บริษัท ฉบับปัจจุบันที่มี "ระยะเวลาไม่เกิน 6 เดือน" นับตั้งแต่วันที่นายทะเบียนฯ ได้ลงลายมือชื่อ พร้อมสำเนาบัตรประจำตัวประชาชนหรือใบสำคัญคนต่างด้าวของผู้มีอำนาจผูกพันกับนิติบุคคลนั้น กรณีเป็นบุคคลธรรมดาต้องแนบภาพถ่ายบัตรประจำตัวประชาชนหรือใบสำคัญคนต่างด้าวที่ได้ลง ลายมือชื่อรับรอง

 กรณีมอบอำนาจให้ผู้อื่นกระทำการแทน ให้ทำหนังสือมอบอำนาจ (ติดอากรแสตมป์) พร้อมแนบภาพถ่ายบัตรประจำตัวประชาชนของผู้รับมอบอำนาจที่ได้ลงลายมือชื่อรับรอง

#### การสมัครใช้บริการ

### 1)ลงทะเบียนที่ www.rd.go.thหัวข้อ E-FILING

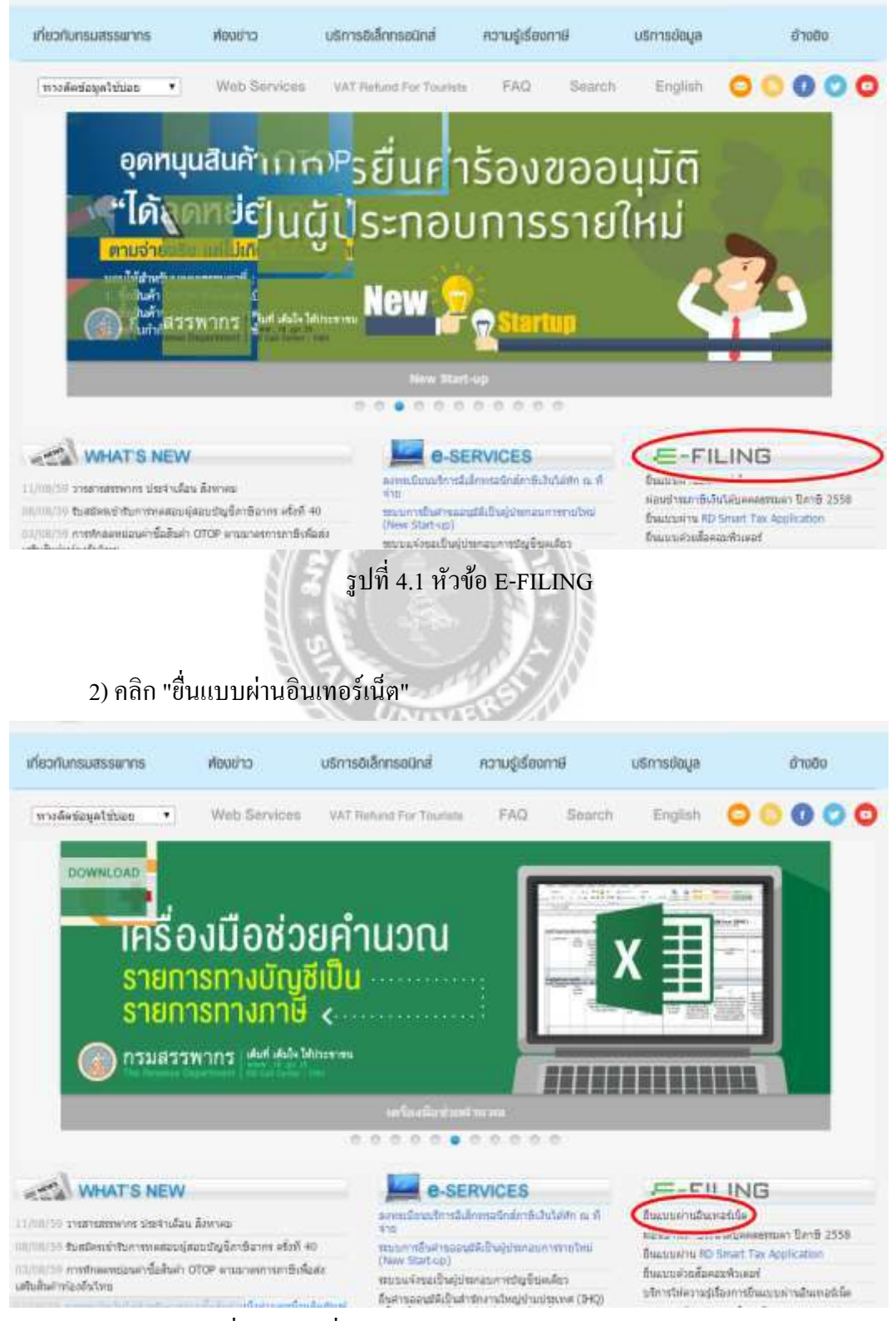

รูปที่ 4.2 เลือกยื่นแบบผ่านอินเทอร์เน็ตในหัวข้อ E-FILING

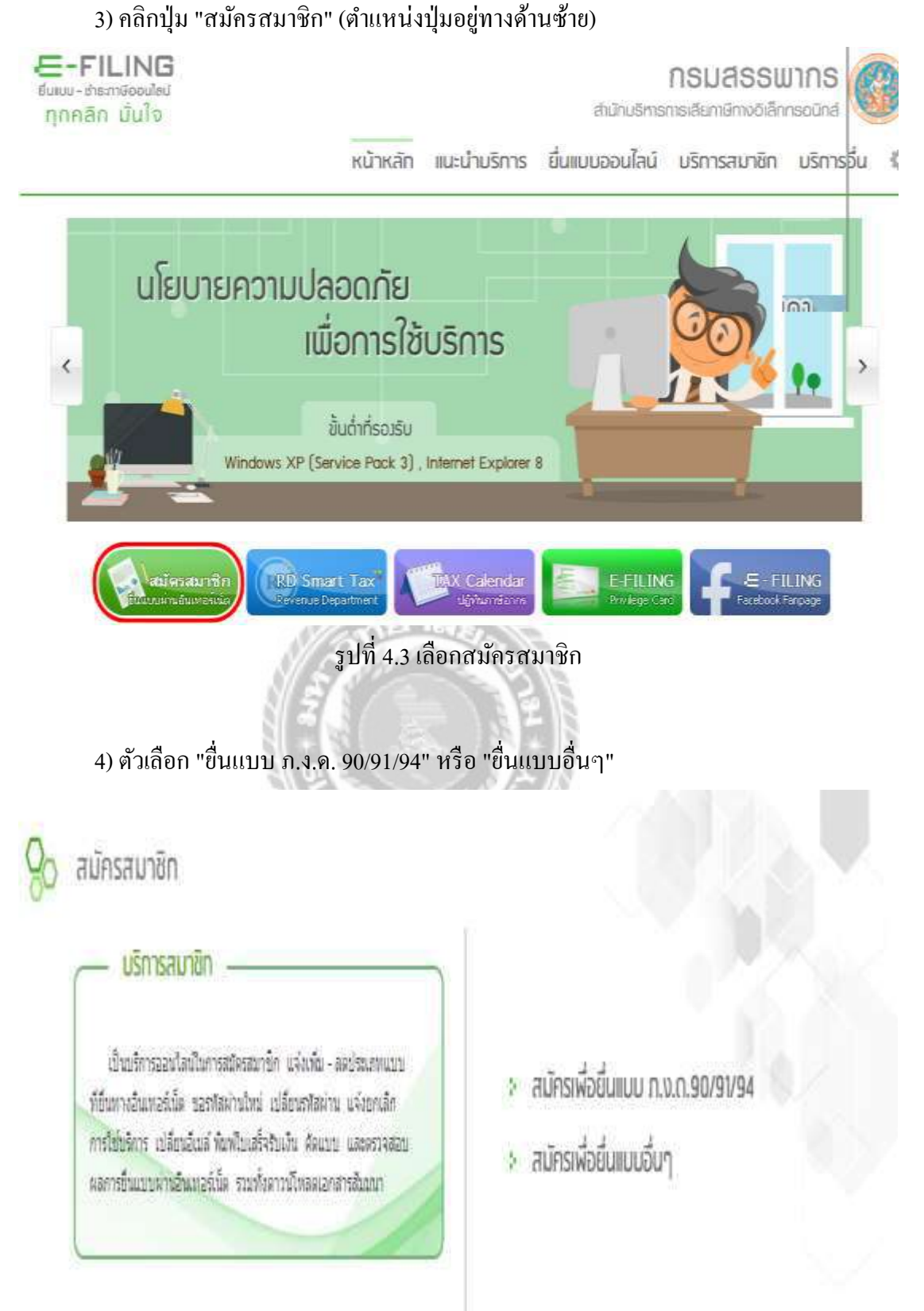

รูปที่ 4.4 ตัวเลือกในการสมัครสมาชิก

## 5) เลือก "ยื่นแบบอื่น ๆ"

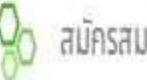

## สมัครสมาชิท

บริการสมาชิก

เป็นบริการออนไลน์ในการสมัครสมาชิก แจ่งเพิ่ม - ลดช่ระเภทแบบ ที่อื่นทางอื่นเพอร์นัด ขอรทัสผ่านใหม่ เปลี่อนรพัสผ่าน แจ้งอกเลิก การใช้บริการ เปลี่ยนอีเนล์ พิมพ์ใบเสร็จรับเงิน ตัดแบบ และตรวจสอบ ผลการขึ้นแบบผาหอินเหอร์นั้ด รวมทั้งดาวน์โหลดเอกสารสัมมนา

\* สมัครเพื่อยื่นแบบ ก.ง.ด.90/91/94 สมัครเพื่อยื่นแบบอื่น

รูปที่ 4.5 เลือกสมัครเพื่อยื่นแบบอื่นๆ

6) กรอกแบบ ภ.อ.01 (คำขอยื่นแบบแสดงรายการผ่านเกรือข่ายอินเทอร์เน็ต)

| Anna<br>Anna                                                                                                    | ยื่นแบบแสดงรายการ<br>เครือข่ายอินเทอร์เน็ต                                                                                                    | <mark>ภ.อ.01</mark>                                                                               | สำหรั<br>เลขระบุอกการ<br>เลขระเบ็บและแอกสาร<br>วันที่ยันแบบ                                              | สจ้าหน้าที่                                                           |
|----------------------------------------------------------------------------------------------------|----------------------------------------------------------------------------------------------------|---------------------------------------------------------------------------------------------------|----------------------------------------------------------------------------------------------------|-----------------------------------------------------------------------|
| ขึ้นต่อ อธิบดีกรมสรรพากร                                                                                                    | เฉบประจำตัวผู้เฉียกาย์                                                                                                    | อากร                                                                                              | กรณีสถานประกอบ<br>เห็ม<br>และภาษิธุรกิจเฉพ<br>ด้วย<br>ภาษิมูลท่าเพิ่มเป็น<br>ภาษิธุรกิจเฉพาะเป็          | การจดทะเบียนภาษิมูลค่า<br>เะ โปรดระบุเลขที่สาขา<br>ภาขาที่<br>นสาขาที |
| ชื่อผู้เสียภาษี                                                                                                    |                                                                                                    |                                                                                                   |                                                                                                    | *ไม่ต้องกรอก                                                          |
| ดำนำหน้ายือ<br>ฉั้นอยู่ : ชื่ออาการ/แบ่บ้าน                                                                                                    |                                                                                                    | ห้องเอบที่                                                                                        | พ้นที่                                                                                                   |                                                                       |
| เฉบที                                                                                                    | ตรอก/ชอย                                                                                                    | ine marti                                                                                         | หม่ที่                                                                                                   |                                                                       |
| กนน                                                                                                    |                                                                                                    | แขวง/ตำบล                                                                                         |                                                                                                    |                                                                       |
| เขต/อำเภอ                                                                                                    |                                                                                                    | จังหวัด                                                                                           |                                                                                                    |                                                                       |
| <b>รหัสไปรษณีย์</b>                                                                                                    | โทรกัพท์                                                                                                    |                                                                                                   | โทรสาร                                                                                                   |                                                                       |
| <ul> <li>ก.ง.ต. 90</li> <li>ก.ง.ต. 1</li> <li>กาษีเจ็นได้นิติบุคคล</li> <li>ก.ง.ต. 50</li> <li>ก.ง.ต. 53</li> <li>กาษีมูลค่าเพิ่ม</li> <li>ก.ง. 30</li> <li>กาษีรุกิจเฉพาะ</li> <li>ก.ช. 40</li> <li>ข้าพเจ้าขอรับรอง</li> <li>โดยตลอดแล้ว ตกลงรับที่จะเ<br/>ลายมือชื่อไว้เป็นส่าคัญ</li> </ul> | <ul> <li>ก.ง.</li> <li>ก.ง.</li> <li>ก.ง.</li> <li>ก.ง.</li> <li>ก</li> <li>ก</li> <li>มีการที่แจ้งไว้ข้างต้นเป็นค</li> <li>ปฏิบัติ และยอมเข้าผูกพันตามข้อ</li> </ul> | ด. 91<br>ด. 2<br>.ง.ด. 51<br>.ง.ด. 54<br>.พ. 36<br>ภามจริง และเข้าใจในข้อง<br>ตกลงในการยื่นแบบแสด | <ul> <li>ก.ч.ต. 94</li> <li>ก.ч.ต. 3</li> <li>ก.ч.ต. 52</li> <li>ก.ч.ต. 55</li> <li>ก.ч.ต. 55</li> </ul> | ผ่านเครือข่ายอินเทอร์เน็ต<br>ตทุกประการ จึงได้ลง                      |
|                                                                                                    | ประทับตรา<br>มิสิบุคคธ<br>(ถ้ามี)                                                                                                    | ลงชื่อ<br>(<br>ยื่นวันที่<br>ตกลง ล้างข้อคว                                                       | 141                                                                                                    | ผู้เสียกาษี<br>)                                                      |
|                                                                                                    |                                                                                                    |                                                                                                   |                                                                                                    |                                                                       |
|                                                                                                    |                                                                                                    | สำหรับเจ้าหน้าที่                                                                                 |                                                                                                    |                                                                       |
| ดวนมหินเอ้าหน้าที่ ทำสัง                                                                                                    |                                                                                                    |                                                                                                   |                                                                                                    |                                                                       |

| ดวนแห้แม้ทหม้าที่      | ด่ำสัง                                                |
|------------------------|-------------------------------------------------------|
|                        | □ อนุญาต<br>ตั้งแต่เดือนภาษีเป็นต้น<br>ไป □ ไม่อนุญาต |
| ลงชื่อเจ้าหน้าที่<br>( | ุลงชื่อ                                               |
| ตำแหน่ง                | ต่ำแหน่ง                                              |
| ฉสก                    | อส์กิ                                                 |
| วันที่                 | วันที่                                                |
|                        |                                                       |

รูปที่ 4.6 แบบ ภ.อ.01

#### 7)เลือกตกลง

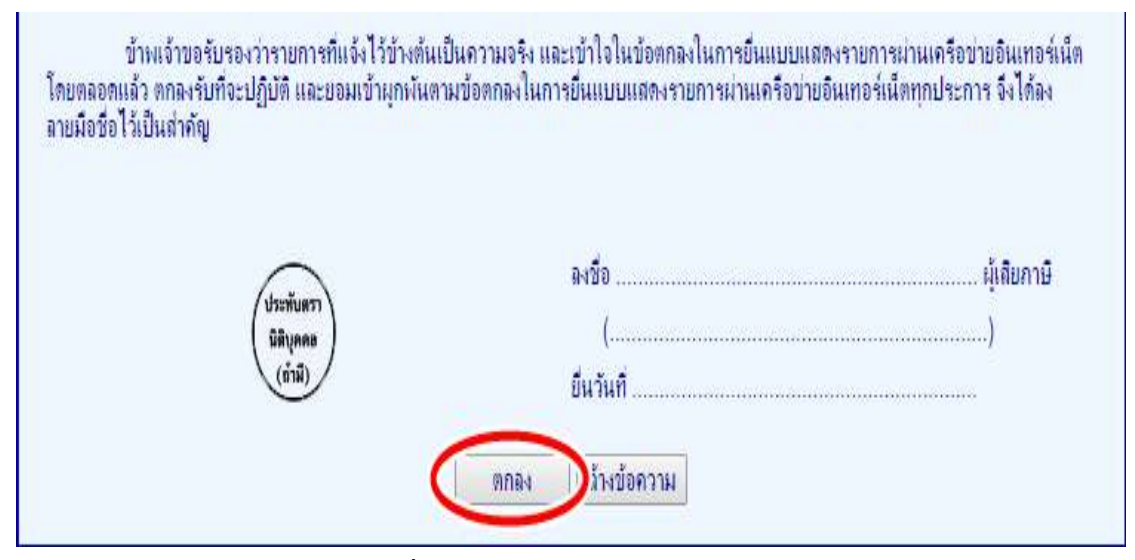

รูปที่ 4.7 กคปุ่มตกลงในแบบ ภ.อ.01

## 4.2 ขั้นตอนการยื่นแบบ และชำระภาษีผ่านอินเทอร์เน็ตกรณีไม่มีภาษีต้องชำระตามแบบ หรือ กรณี ขอคืนภาษีตามแบบ

หลังจากที่ "กรมสรรพากร" ได้แจ้งให้ทราบทาง e-mail ว่าผู้เสียภาษีที่ "ได้รับอนุญาต" ให้มีสิทธิใช้บริการยื่นแบบ ๆ และชำระภาษี "ผ่านอินเทอร์เน็ต" ได้แล้ว การเข้าสู่ระบบเพื่อทำ รายการยื่นแบบๆกรณีไม่มีภาษีต้องชำระตามแบบ หรือ กรณีขอคืนภาษีตามแบบให้กระทำโดย ลำดับ ดังนี้

ขั้นที่ 1 เข้า "เว็บไซต์" ของกรมสรรพากรที่"www.rd.go.th"

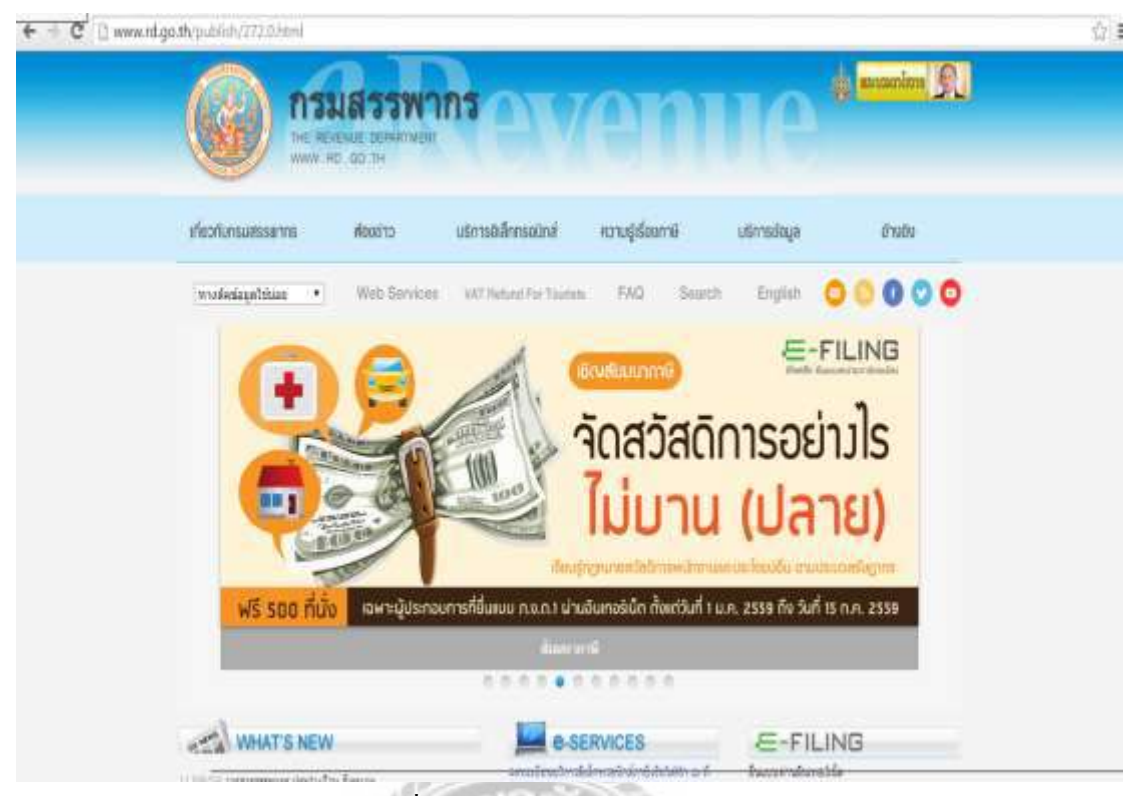

รูปที่ 4.8 เว็บไซต์ของกรมสรรพากร

งั้นที่ 2 คลิกเลือก "บริการอิเล็กทรอนิกส์" และเลือกหัวข้อ "บริการยื่นแบบและชำระภาษี ผ่าน INTERNET"

|                         | INTERNET                     | ns ev                                | <b>e</b> 1     | 11     | e           | ananim <u>R</u> |
|-------------------------|------------------------------|--------------------------------------|----------------|--------|-------------|-----------------|
| เที่ยวกับกรมสรรษากร     | พัฒน่าว                      | บริการอิเล็กกระนิกส่                 | ความรู้เรื่องก | ทษี เป | ริการข้อมูล | อ้างอิง         |
| medesiapatitisan        | Web Service                  | es. VAT Harlund For Yourists         | FAQ            | Search | English     |                 |
| เครือ<br>รายกา<br>รายกา | งมือช<br>ารทางบัญ<br>ารทางภา | วยคำนวณ<br><sub>มชีเป็น</sub><br>ฐ < |                | X      |             |                 |
| 🎯 ກວນສວວ                | พากร 🚧 🕬                     | la bilisseren<br>La filisseren       |                |        |             | ñ               |
|                         |                              | u-factorius                          |                | 0      |             |                 |

รูปที่ 4.9 เลือกบริการอิเล็กทรอนิกส์

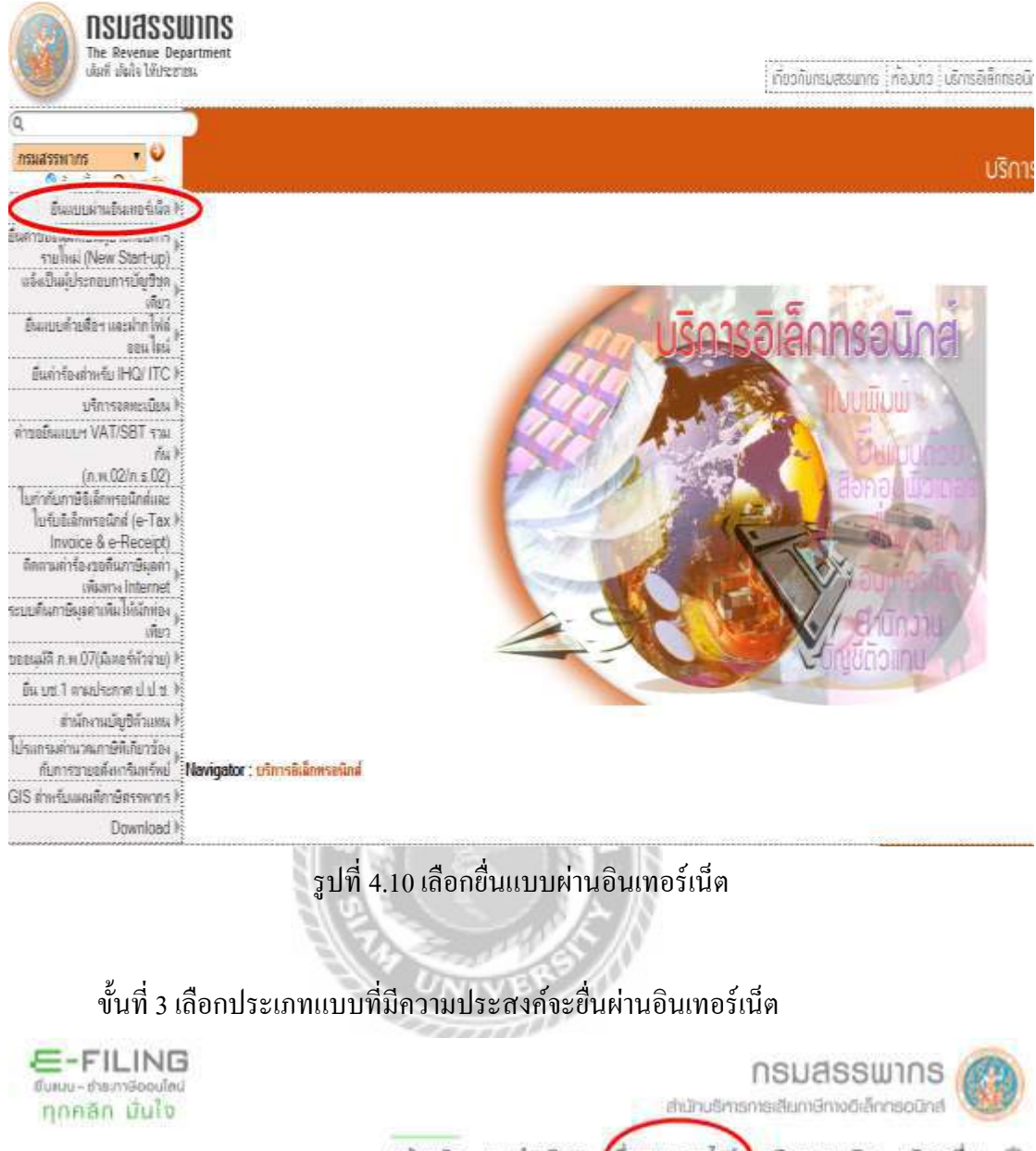

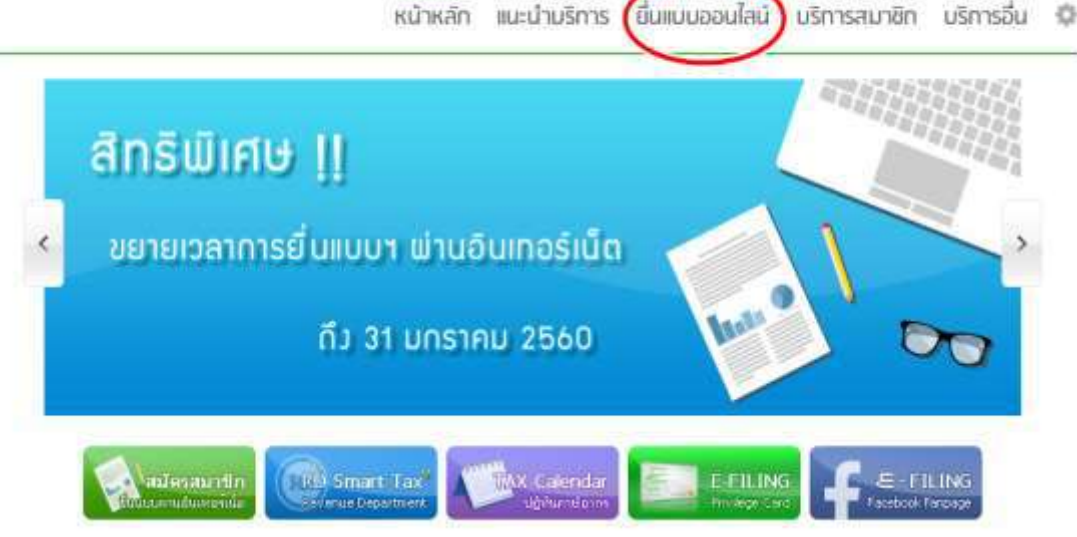

รูปที่ 4.11 เลือกยื่นแบบออนไลน์

## Qo ยื่นแบบออนไลน์

| ภาษีเงินได้มุคคลธ                                  | รรมดา         |           |
|----------------------------------------------------|---------------|-----------|
| ກ.ນ.ຄ.1                                            | n.v.n.2       | ח.ש.ח.3   |
| n.v.n.90/91                                        | n.v.n.94      |           |
| ุ <mark>ภาษ</mark> ีเงินได้นิ <mark>ดิบุ</mark> คศ | a             |           |
| n.v.n.50                                           | n.v.n.51      | n.v.n.52  |
| n.v.n.53                                           | n.v.n.54      | ח.ע.ח.55  |
| ภาษีมูลค่าเพิ่ม                                    |               |           |
| n.w.30                                             | n.w.36        |           |
| ภาษีธุรกิจเฉพาะ                                    |               |           |
| n.s.40                                             |               |           |
| แมนแสดงบัญซีรา                                     | ยรับรายจ่ายขล | องโครงการ |
| LIBL 1                                             |               |           |

ศาสนะบำ

ในการขึ้นแบบทุกประเภทกาษี ถ้าเป็นแบบที่ไปมีเงินภาษีต่องข่าระ ขอให้ท่างท่า รายการจายึงหน่าจอที่แสดงผล : กรมสรทหารใต้รับแบบแสดงรายการของท่านแล้ว แต่ ดำเป็นแบบที่มีภาษีต่องข่ารมหันเสีย ต่องทำรายการภายในกำหนดเวลาขึ้นแบบประเภท นั้นๆ พร้อมทั้งต่องข่ารมงันภาษี ภายในกำหนดเวลา ของแต่ละข่องหางข่ารมหาษีที่เดือก ไข่ และทำรายการให้ครบด้วนตามขึ้นตอบของหน่วยรับข่ารมราษี หากท่านการายการไม่ ครบด้วนคามขึ้นตอน จะเป็นผลไห้รายการขึ้นแบบของท่านในสมบูรณ์ และไปต้อว่าเป็นการ ขึ้นแบบที่มีผลสำเร็จ ทำให้ท่านต่องไปขึ้นแบบที่สำนักงานสรรพากรทั้นกัสาขา และต่อง ข่าวเป็นปรับเงินเพิ่ม ตามที่กรมด์รายการกับหนอไว้

รูปที่ 4.12 เลือก ภ.พ. 30

ขั้นที่ 4 ป้อนหมายเลขผู้ใช้ (User ID) และรหัสผ่าน (Password) ที่ได้รับจากกรมสรรพากร หน้าจอจะแสดงผลเป็นแบบแสดงรายการตามที่ท่านเลือก โดยในส่วน ก ของแบบฯ จะปรากฎ ข้อมูลเกี่ยวกับสถานะของผู้เสียภาษีตามที่ได้แจ้งข้อมูลไว้ต่อกรม ฯ และแสดงหน้าจอให้กรอก ตัวเลขที่เกี่ยวข้อง เช่นเดียวกับแบบแสดงรายการด้วยกระดาษ

| <mark>ยื่นแบบ ภ.พ.30</mark> เมราว์เชอร์ที่รองรับ 🏀                                                                                                    | 8                               |
|----------------------------------------------------------------------------------------------------|---------------------------------|
| หมายเลขผู้ใช้ :                                                                                                    |                                 |
| รหัสผ่าน :                                                                                                    |                                 |
| ดกลง                                                                                                    |                                 |
| <mark>»</mark> วิธีแก้ไขปัญหา "ระบบยื่นแบบ Online ไม่พบไฟล์ข<br><mark>ภาษีที่จัด</mark> เก็บ"                                                                                                    | ມ້ອນູລແນນ                       |
| <mark>โปรดตรวจสอบ กรณิดังต่อไปนี้ ให้สามารถยืนแบบ ภ.พ.30 อ</mark><br>1 ยอดขาย/ภาษีขาย และ/หรือ ยอดชื่อ/ภาษีชื่อ มีค่าติดลบ<br>2 ยื่นแบบเพิ่มเติมภายในกำหนดเวลา กรณิได้รับอนุมัติให้ยื่น<br>3 ยื่นแบบปกติ หรือยื่นแบบเพิ่มเติมเกินกำหนดเวลา ในทุกก | ่วอนไอน์ได้<br>แบบรวมกัน<br>รณี |
| ยื่นแบบ ภ.พ.30 ออนไลน์ แยกยื่นเป็นรายสถานประกอบการ<br>โดยให้ "สาขาตัวแทน" เป็นผู้ยื่นแบบแทนสาขาอื่น<br>[คำแนะนำ ] [คารสมัคร ] [ดาวน์โหลดโปรแกรม ]                                                                                                 |                                 |
| 🚯 ระบบรักษาความปลอดภัยโดย                                                                                                    | <u>Jami</u> )                   |
| รูปที่ 4.13 กรอกหมายเลขผู้ใช้และรหัสผ่านที                                                                                                    | i่ได้รับมา                      |
| 1 เลขประจำตัวผู้เสียภาษีอากร : <u>1123456789</u>                                                                                                    | สาขาที : <u>0</u>               |
| <u>ชื่อผู้ประกอบการ : นายจำลอง กิจการ</u>                                                                                                    |                                 |
| <u>ช่อสถานประกอบการ : ศูนย์การยืนแบบฯ จำกัด</u><br>สี่สั่งสำคัญ                                                                                                    |                                 |
| <b>ทดงสานกงาน :</b> เลขท : <u>90</u> ตรอก/ขอย : <u>พหล เยธน /</u><br>แห่งนี้                                                                                                    |                                 |
| หมูท : ถนน: <u>พหลเยอน</u><br>และอง/ส่อนองสองแสนใน                                                                                                    |                                 |
| 42137/011101.01.01101101                                                                                                    |                                 |
| เป็ต/ยาเมีย : <u>พริปา เพ</u>                                                                                                    |                                 |
| NON IN . TISOFNIM J'SNEE FIJSTRIFFI : TO400                                                                                                    |                                 |
|                                                                                                    |                                 |
|                                                                                                    |                                 |

รูปที่ 4.14 ข้อมูลเกี่ยวกับสถานะของผู้เสียภาษีในส่วน ก

## งั้นที่ 5 ป้อนข้อมูลตามแบบ ฯ ให้ครบถ้วน ทำนองเคียวกับการกรอกแบบแสดงรายการ ด้วยกระดาษตามปกติ

#### ส่าหรับเจ้าหน้คงาน แบบแลดงรายการกาษีมูลคาเพิ่ม ดามประมวอรัษฎากร A.W. 30 ផងមេដែលរបស់តាត់ថ กหรับให้ขึ้นสามระบบหนึ่งหมู่สิ้นสองนัด เลขประจำด้วยู่เสียกามีอากร : <u>1123456789</u> สาขาที่ 0 การขึ้นแบบแสดงรายการ กรณีอินเพอร์เน็ด 11/04/2544 ชื่อผู้ประกอบการ : <u>นายจำลอง สัจสาร</u> ข้อมอดามไบแบบ ภ.พ.30 ครณีขึ้นแบบรวมกัน ชื่อสถามประกอบการ : <u>ศนย์การขึ้นแบบๆ จำกั</u>ด 0 ถึงราม เมื่อกไฟด์ ไปให้เดือกไฟด์ใจ ที่ตั้งสำนักงาน : เลขที่ : 90 ตรอก ชอย : พหลโยธิน 7 🔹 แยลยื่น หม่ที่: สนน หหลโยธัน นขวง ด่ายล\_สายสสนใบ ₽ finlañ ส่าหรับเดือนภาพี เชค อำเภอ : พยาโท จังหวัด : <u>ครงเทพ ๆ</u> รหัสไปรษณีย์ : <u>10400</u> ให้กับสร้องแทย (องไม<sup>-17</sup>าพที่ชื่อเลือน) พ.ศ. 2544 C (1) unstreal (4) aterian C () rangingu C (11) sansa C () numits [] (SI NOTESTICO C (T) BATTING [1] พลุสจิสามม Sinner โด้มีสามายน (F) MATCH E (12) รับวาคม การคำนวณภาษ์ ใบรลุมปลายในเรื่อง<u>ป</u>ี 57190000.44 1 2.ລຸບ ບອດຮາຍທີ່ເລີຍກາອີໃນອັດກາຮ້ອຍລະ 0 (ຄຳລີ) 2 กษี 3.ລາມ ຍອດຫາຍທີ່ໃດ້ວັນຍາດວ່າ (ດຳນຶ່) 3 110 4.ขอดขางที่ต่องเสียดาษี (1.-2.-3.) 57190000 44 4 รภาษ์ชายเดือนนี้ 4003300-03 ขอดชื่อที่มีสิทธิปาคาษีชื่อมานักในการค่านวณภาษีเลือนนี้ 57173417.30 10 7.กาณีชื่อเพื่อหนี่ (ดามหลักฐานไปกำกับตาษีของขอดชื่อดาม 6.) 4001601.84 8.ภาษีที่ต้องช่าระเพื่อนนี้ (ถ้า 5 มากกว่า 7) ภาษ์ 1698 19 9.ภาษ์ที่ต้องช่าระเทินเดือนนี้ (ดำ 5 น้อยคว่า 7) yaan 10.ภาษีที่ข่าระเดินยกมา ŵ 11. eestist (en 8. uneets 10.) 1698 19 11 กษ์ (IIS 12 ข่ารแล้น ((ถ้า 10, มากกว่า 8,) หรือ (9, รวมกับ 10,)) 12 กรณียื่นแทนเสดงรายการและทำระกาพีเกินทำพนดเวลา พร้อยื่นเพิ่มเติม 13. chuẩu 13 14. เพื่อปรับ 14 รายดาษี เงินเน็น และเขี้ยปรับที่ต่องข่าระ (/11.+13.+14.) หรือ (13.+14.-12.)) รามภาษีที่ข่าระเดิน หลังค่างระเดินเพิ่มและเขี้ยปรับแล่ว (12 - 13 - 14) การขอคนเงินภาพี ล้าประสงคัวขอดีและซีที่ชำระดับ ดามว่าแหนวินที่แสดงไว้ตาม 12 คืน ต่านระกระหรือของกละซีที่ 🖞ากแว่กขอกับรองว่า บ่อดวานที่แสดงในแบบแสดงรายการนี้ อุดต่อง และเป็นความจริงกุษประกร กรณีอื่น ช่าวปรัก้หมลือหมีไปช่าวเลาษีนุลคาเพิ่ม ในเลือนกัดไป โปรดเลือกรายการข่างล่างนี้ เว่นแต่กรณียื่นเพิ่ม แบบแสดงรายการเกินกำพนดาลา หรือขึ้นเพิ่มเต้มข้าพเจ้าขอลตเบี้ยปรับด้วย เดิมตัประกอบ การต่องขอดีนธาษี ต่านขนาดารเท่านั้น จะนำภาษีที่ป่าระเงินเดือนนี้ไปป่าระ ภาษีนอด่า ดกลง บรเลือ เพิ่มในเดือนถัดไปใบได้ 🖹 คินงันสด 🛙 คืนผ่านธนาคาร 👘 ขอห่างาษีไปข่าระไนเดือนกัดไป

รูปที่ 4.15 แบบแสดงรายการ ภ.พ. 30

กรณีได้รับอนุมัติให้ยื่นแบบแสดงรายการภาษีมูลค่าเพิ่มรวมกันจะต้อง (Download) โปรแกรมการบันทึกข้อมูลใบแนบแบบ ภ.พ.30 เพื่อบันทึกข้อมูลเป็นรายสถานประกอบการ ให้ ป้อนข้อมูลแต่ละสาขา เช่นเดียวกับใบแนบ ภ.พ.30 และเมื่อบันทึกรายการข้อมูลเสร็จแล้วให้กดปุ่ม Attach File ส่งใบแนบเพื่อส่งรายการข้อมูล ภ.พ.30 (หมายเหตุ หากตัวเลขที่ป้อนข้อมูลไม่สัมพันธ์ กัน เช่น จำนวนภาษีขาย เป็นตัวเลขที่เกินกว่าหรือน้อยกว่าร้อยละ 7 ที่คำนวณได้จากยอดขายที่ป้อน ข้อมูลไว้ โปรแกรมจะเตือนว่าการป้อนรายการดังกล่าวไม่มีความสัมพันธ์กัน โปรดตรวจสอบ ข้อมูลที่ป้อนรายการอีกครั้งหนึ่ง)

กรณีได้รับอนุมัติให้ยื่นแบบแสดงรายการภาษีธุรกิจเฉพาะรวมกันจะต้อง (Download) โปรแกรมการบันทึกข้อมูลใบแนบแบบ ภ.ธ.40 เพื่อบันทึกข้อมูลเป็นรายสถานประกอบการ ให้ ป้อนข้อมูลแต่ละสาขา เช่นเดียวกับใบแนบ ภ.ธ.40 และเมื่อบันทึกรายการข้อมูลเสร็จแล้วให้กดปุ่ม Attach File ส่งใบแนบเพื่อส่งรายการข้อมูล ภ.ธ.40 (หมายเหตุ หากรายรับในใบแนบไม่เท่ากับ รายรับที่ป้อนข้อมูลไว้ โปรแกรมจะเตือนว่า การป้อนรายการดังกล่าวไม่ถูกต้อง โปรดตรวจสอบ ข้อมูลที่ป้อนรายการอีกครั้งหนึ่ง)

ขั้นที่ 6 หากตรวจสอบข้อมูลต่าง ๆ ตามที่ป้อนข้อมูลไว้จนเป็นที่แน่ใจแล้วว่าถูกต้อง ให้ "ยืนยัน" การยื่นรายการดังกล่าวโดยคลิก "ตกลง" หากไม่แน่ใจ หรือต้องการทำรายการใหม่โดย ยกเลิกรายการที่ทำมาแล้วทั้งหมดให้กลิก "ยกเลิก"

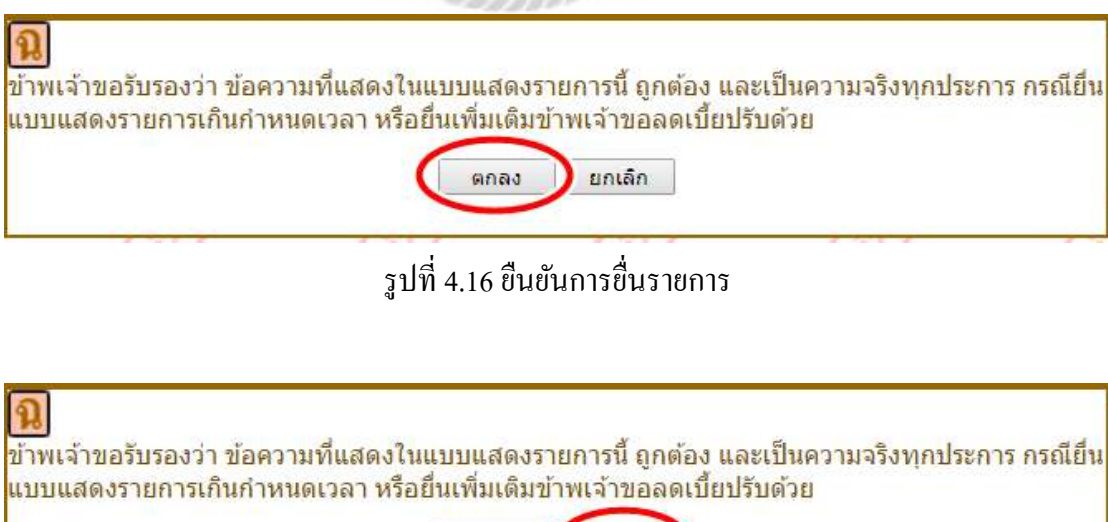

รูปที่ 4.17 ยกเลิกการยื่นรายการ

ยกเล็ก

ตกลง

้ขั้นที่ 7 กรณีที่ "ยืนยัน" การยื่นรายการโดยคลิก "ตกลง" เรียบร้อยแล้ว

กรณีไม่มีภาษีต้องชำระตามแบบหรือกรณี "ขอคืนภาษี" ตามแบบ ภ.พ.30 ระบบจะยืนยัน การยื่นแบบโดยมีข้อความแจ้งให้ทราบ ว่าได้รับการยื่นแบบ ภ.พ. 30 ไว้เรียบร้อยแล้ว พร้อมทั้ง หมายเรียกอ้างอิง (Reference no)

# ขั้นดอนที่ 2 ยื่นแบบ ภ.พ. 30 (กรณีแบบขอ ดืนเงินภาษี)

กรมสรรพากรได้รับรายการยื่นแบบ ภ.พ. 30 ของผู้เสียภาษีหมายเลขประจำตัว 1123456789 สาขาที่ 0 สำหรับเดือนภาษี/ ปีภาษี 03 2544 ขอคืนเงินภาษี คืน ผ่านธนาคาร เป็นจำนวนเงิน 2151402.77 บาท เมื่อวันที่ 10/04/2544 หมายเลข อ้างอิงการยื่นแบบ ภ.พ.30 P000000123

พิมพ์แบบ ภ.พ.30 กรุณาพิมพ์แบบแสดงรายการเพื่อเก็บไว้เป็นสำเนาของท่าน ด้วย

> ศูนย์การยื่นแบบผ่านเครือข่ายอินเทอร์เน็ต กรมสรรพากร กระทรวงการคลัง 90 อาคารศูนย์คอมพิวเตอร์ ชั้น 1 ชอย พหลโยธิน 7 ถ.พหลโยธิน แขวงสามเสนใน เขต.พญาไท กรุงเทพ 10400 ติดต่อสอบถามเพิ่มเติมได้ที่ e\_filing@pasi.rd.go.th

รูปที่ 4.18 การยื่นแบบ ภ.พ. 30 กรณีแบบขอคืนเงินภาษี

## 4.3 ขั้นตอนการยื่นแบบ และชำระภาษีผ่านอินเทอร์เน็ตกรณีมีภาษีต้องชำระตามแบบ

หลังจากที่กรมสรรพากรได้แจ้งให้ทราบทาง e-mail ว่าผู้เสียภาษีที่ได้รับอนุญาตให้มีสิทธิ ใช้บริการยื่นแบบ ฯ และชำระภาษีผ่านอินเทอร์เน็ตได้แล้ว การเข้าสู่ระบบเพื่อทำรายการยื่นแบบฯ และชำระภาษีผ่านอินเทอร์เน็ตให้กระทำโดยลำดับ ดังนี้

ขั้นที่ 1 เข้า "เว็บไซต์" ของกรมสรรพากรที่"www.rd.go.th"

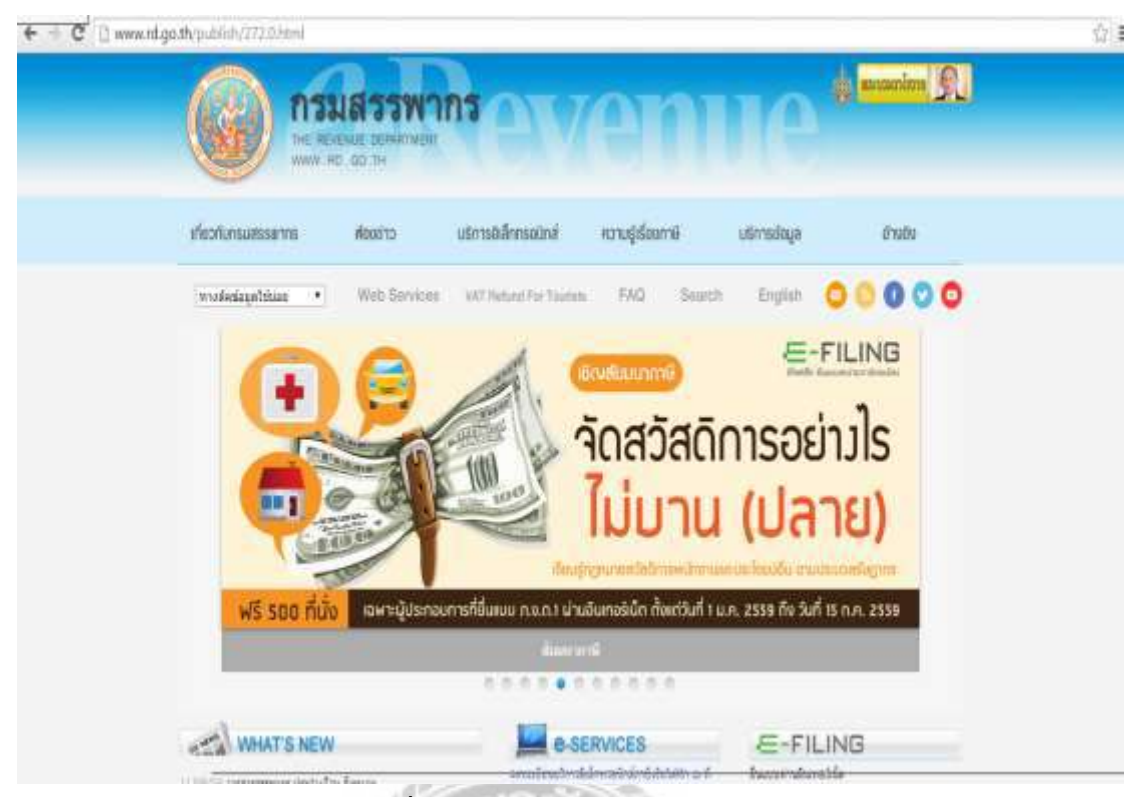

รูปที่ 4.19 เว็บไซต์ของกรมสรรพากร

งั้นที่ 2 คลิกเลือก "บริการอิเล็กทรอนิกส์" และเลือกหัวข้อ "บริการยื่นแบบและชำระภาษี ผ่าน INTERNET"

|                                             | SSW10                          | A                        | <b>e</b> 1     |        | Ie'          | nonania <u>R</u> |
|---------------------------------------------|--------------------------------|--------------------------|----------------|--------|--------------|------------------|
| เกี่ยวกับกรมสรรมากร ห้อง                    | eino 🌔                         | บริการอิเล็กกรอนิกส่     | ความรู้เรื่องเ | ทษี    | บริการชัชมูล | อ่างอิง          |
| weeksiayatsiaa 🔹 We                         | ib Services                    | VAT Flatund For Tourists | FAQ            | Search | English 🤇    | 0000             |
| องพระออง<br>เครื่องมี<br>รายการก<br>รายการก | ื่มือช่วย<br>างบัญชี<br>างภาษี | เคำนวณ<br>เป็น<br><      |                |        |              |                  |
|                                             |                                | and an or the second     |                |        |              |                  |
|                                             |                                |                          | 0000           | 0      |              |                  |

รูปที่ 4.20 เลือกบริการอิเล็กทรอนิกส์

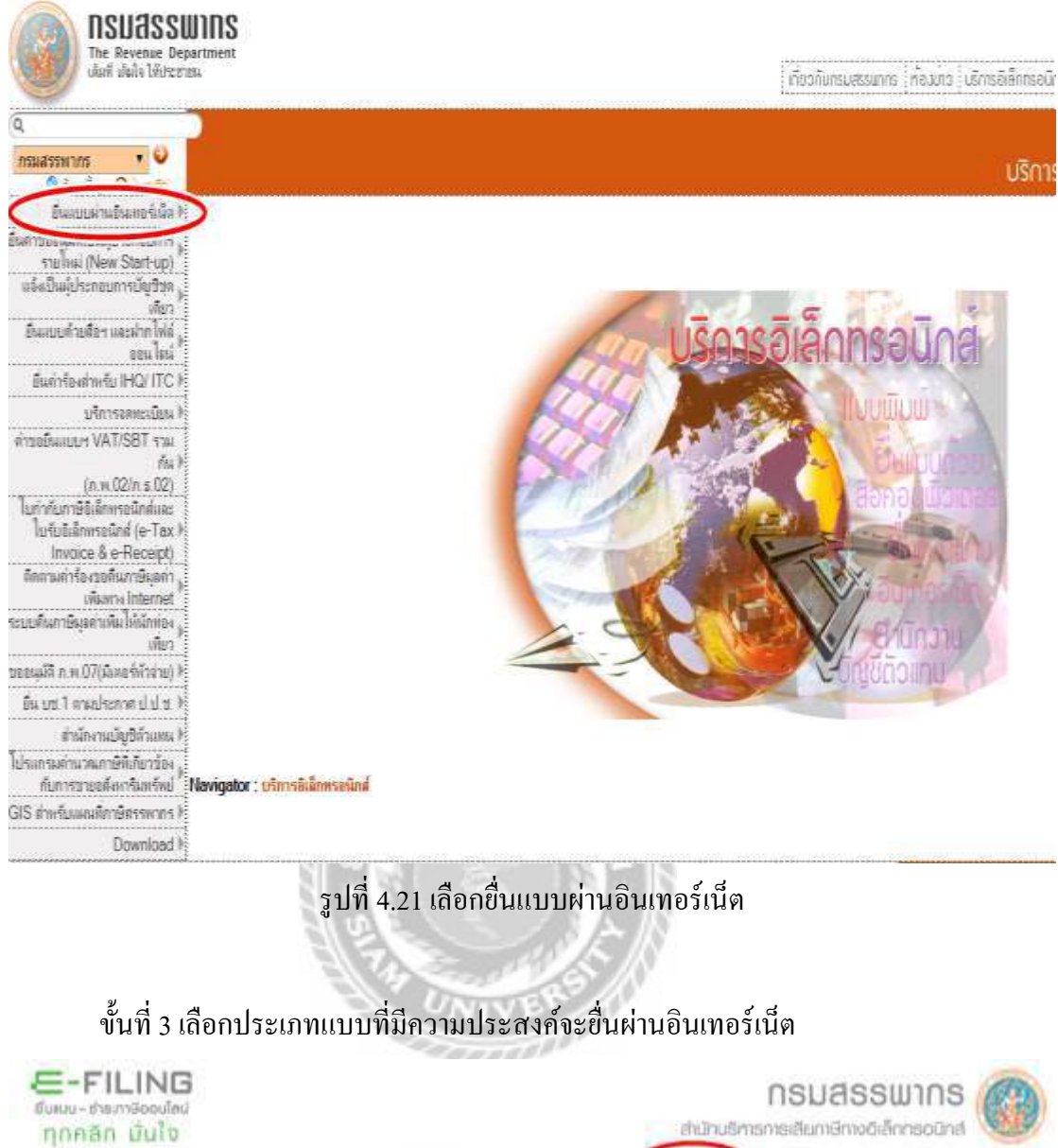

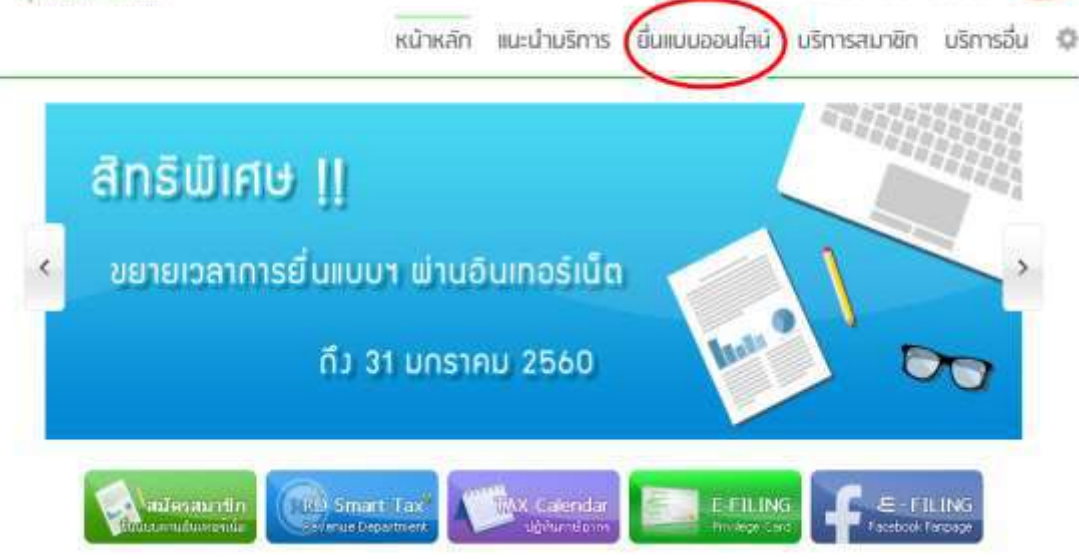

รูปที่ 4.22 เลือกยื่นแบบออนไลน์

## Qo ยื่นแบบออนไลน์

| ภาษีเงินได้มุคคลธ   | รรมกา         |           |
|---------------------|---------------|-----------|
| ກ.ນ.ຄ.1             | n.v.n.2       | ח.ש.ח.3   |
| n.v.n.90/91         | n.v.n.94      |           |
| ภาษีเงินได้นิติบุคค | าล            |           |
| n.v.n.50            | n.v.n.51      | n.v.n.52  |
| n.v.n.53            | n.v.n.54      | ח.ע.ח.55  |
| ภาษีมูลค่าเพิ่ม     |               |           |
| n.w.30              | n.w.36        |           |
| ภาษีธุรทิจเฉพาะ     |               |           |
| n.s.40              |               |           |
| แมนแสดงบัญซีรา      | ยรับรายจ่ายขล | องโครงการ |
| LRI. 1              |               |           |

ศาสนะนำ

ในการขึ้นแบบทุกประเภทกาษี ถ้าเป็นแบบที่ไปมีเงินภาษีต่องข่าระ ขอให้ท่างท่า รายการจายึงหน่าจอที่แสดงผล : กรมสรทหารใต้รับแบบแสดงรายการของท่านแล้ว แต่ ดำเป็นแบบที่มีภาษีต่องข่ารมหันเสีย ต่องทำรายการภายในกำหนดเวลาขึ้นแบบประเภท นั้นๆ พร้อมทั้งต่องข่ารมงันภาษี ภายในกำหนดเวลา ของแต่ละข่องหางข่ารมหาษีที่เดือก ไข่ และทำรายการให้ครบด้วนตามขึ้นตอบของหน่วยรับข่ารมราษี หากท่านการายการไม่ ครบด้วนคามขึ้นตอน จะเป็นผลไห้รายการขึ้นแบบของท่านในสมบูรณ์ และไปต้อว่าเป็นการ ขึ้นแบบที่มีผลสำเร็จ ทำให้ท่านต่องไปขึ้นแบบที่สำนักงานสรรพากรทั้นกัสาขา และต่อง ข่าวเป็นปรับเงินเพิ่ม ตามที่กรมด์รายการกับหนอไว้

รูปที่ 4.23 เลือก ภ.พ. 30

ขั้นที่ 4 ป้อนหมายเลขผู้ใช้ (User ID) และรหัสผ่าน (Password) ที่ได้รับจากกรมสรรพากร หน้าจอจะแสดงผลเป็น "แบบแสดงรายการ" ตามที่ท่านเลือก โดยในส่วน ก ของแบบฯ จะปรากฎ ข้อมูลเกี่ยวกับ "สถานะของผู้เสียภาษี" ตามที่ได้แจ้งข้อมูลไว้ต่อกรม ฯ และแสดงหน้าจอให้กรอก ตัวเลขที่เกี่ยวข้อง เช่นเดียวกับแบบแสดงรายการด้วยกระดาษ

| ยื่นแบบ ภ.พ.30 เมราว์เชอร์ที่รองรับ 管 8                                                                                                    |                    |
|----------------------------------------------------------------------------------------------------|--------------------|
| หมายเลขผู้ใช้ :                                                                                                    |                    |
| รหัสผ่าน :                                                                                                    |                    |
| ตกลง                                                                                                    |                    |
| <mark>»</mark> วิธีแก้ไขปัญหา "ระบบยื่นแบบ Online ไม่พบไฟล์ข้อมูลแบบ<br>ภา <mark>ษีที่จ</mark> ัดเก็บ"                                                                                                    |                    |
| <mark>โปรดตรวจสอบ กรณีดังต่อไปนี้ ใม่สามารถยื่นแบบ ภ.พ.30 ออนไลน์ได้</mark><br>1 ยอดขาย/ภาษีขาย และ/หรือ ยอดชื่อ/ภาษิชื่อ มีค่าติดลบ<br>2 ยื่นแบบเพิ่มเติมภายในกำหนดเวลา กรณีได้รับอนุมัติให้ยืนแบบรวมกัน<br>3 ยืนแบบปกติ หรือยื่นแบบเพิ่มเติมเกินกำหนดเวลา ในทุกกรณี                                                      |                    |
| ยื่นแบบ ภ.พ.30 ออนไลน์ แยกยื่นเป็นรายสถานประกอบการ<br>โดยให้ "สาขาตัวแทน" เป็นผู้ยื่นแบบแทนสาขาอื่น<br>[คำแนะนำ ] [คารสมัคร ] [ดาวน์โหลดโปรแกรม ]                                                                                                    |                    |
| 🚯 ระบบรักษาความปลอดภัยโดย 🚿                                                                                                    |                    |
| รูปที่ 4.24 กรอกหมายเลขผู้ใช้และรหัสผ่านที่ได้รับมา                                                                                                    |                    |
| ก เลขประจำตัวผู้เสียภาษีอากร : <u>1123456789</u>                                                                                                    | สาขาที่ : <u>0</u> |
| ชื่อผู้ประกอบการ : <u>นายจำลอง กิจการ</u><br>ชื่อสถานประกอบการ : <u>ศุนย์การยื่นแบบฯ จำกัด</u><br>ที่ตั้งสำนักงาน : เลขที่ : <u>90</u> ตรอก/ซอย : <u>พหลโยธิน 7</u><br>หมู่ที่ : ถนน : <u>พหลโยธิน</u><br>แขวง/ตำบล : <u>สามเสนใน</u><br>เขด/อำเภอ : <u>พญาไท</u><br>จังหวัด : <u>กรงเทพ ฯ</u> รหัสไปรษณีย์ : <u>10400</u> |                    |
|                                                                                                    |                    |

รูปที่ 4.25 ข้อมูลเกี่ยวกับสถานะของผู้เสียภาษีในส่วน ก

## งั้นที่ 5 ป้อนข้อมูลตามแบบ ๆ ให้ครบถ้วน ทำนองเคียวกับการกรอกแบบแสดงรายการ ด้วยกระดาษตามปกติ

#### แบบแลดงรายการกาษีมูลคาเพิ่ม สำหรับเจ้าหนักงาน A.W. 30 ดามประมวอรัษฎากร ផងមេដែលរបស់តាត់ថ กหรับให้ขึ้นสามระบบหนึ่งหมู่สิ้นสองนัด เลขประจำด้วยู่เสียกามีอากร : <u>1123456789</u> สาขาที่ 0 การขึ้นแบบแสดงรายการ กรณีอินเพอร์เน็ด 11/04/2544 ชื่อผู้ประกอบการ : <u>นายจำลอง สัจสาร</u> ข้อมอดามไบแบบ ภ.พ.30 ครณีขึ้นแบบรวมกัน ชื่อสถามประกอบการ : <u>ศนย์การขึ้นแบบๆ จำกั</u>ด 0 ถึงราม เมื่อกไฟด์ ไปให้เดือกไฟด์ใจ ที่ตั้งสำนักงาน : เลขที่ : 90 ตรอก ชอย : พหลโยธิน 7 🔹 แยลยื่น หม่ที่ อนน พหลโยธัน นขวง ด่ายล\_สายสสนใบ ₽ finlañ ส่าหรับเดือนภาพี เชค อำเภอ : พยาโท จังหวัด : <u>ครงเทพ ๆ</u> รหัสไปรษณีย์ : <u>10400</u> ให้กับสร้องแทย (องไม<sup>-17</sup>าพที่ชื่อเลือน) พ.ศ. 2544 C (1) unstreal (4) aterian C () rangingu C (11) sansa [] (SI NOTESTICO C (T) BATTING [1] พลุสจิสามม Dennis Sinner โด้มีสามายน (F) MATCH E (12) รับวาคม การคำนวณภาษ์ ใบรลุมปลายในเรื่อง<u>ป</u>ี 57190000.44 1 2.ລຸບ ບອດຮາຍທີ່ເລີຍກາອີໃນອັດກາຮ້ອຍລະ 0 (ຄຳລີ) 2 กษี 3.ລາມ ຍອດຫາຍທີ່ໃດ້ວັນຍາດວ່າ (ດຳນຶ່) 3 110 4.ขอดขางที่ต่องเสียดาษี (1.-2.-3.) 57190000 44 4 รภาษ์ชายเดือนนี้ 4003300 03 ขอดชื่อที่มีสิทธิปาคาษีชื่อมานักในการค่านวณภาษีเลือนนี้ 57173417.30 10 7.กาณีชื่อเพื่อหนี่ (ดามหลักฐานไปกำกับตาษีของขอดชื่อดาม 6.) 4001601.84 8.ภาษีที่ต้องช่าระเดือนนี้ (ถ่า 5 มากกว่า 7) ภาษ์ 1698 19 9.ภาษ์ที่ต้องช่าระเทินเดือนนี้ (ดำ 5 น้อยคว่า 7) yaan 10.ภาษีที่ข่าระเดินยกมา ŵ 11. ต้องข่าระ (ถ้า 8. มาคคว่า 10.) 1698 19 11 กษ์ (IIS 12 ข่ารแล้น ((ถ้า 10, มากกว่า 8,) หรือ (9, รวมกับ 10,)) 12 กรณียื่นแทนเสดงรายการและทำระกาพีเกินทำพนดเวลา พร้อยื่นเพิ่มเติม 13. chuẩu 13 14. เพื่อปรับ 14 รายดาษี เงินเน็น และเขี้ยปรับที่ต่องข่าระ (/11.+13.+14.) หรือ (13.+14.-12.)) รามภาษีที่ข่าระเดิน หลังค่างระเดินเพิ่มและเขี้ยปรับแล่ว (12 - 13 - 14) การขอคนเงินภาพี ล้าประสงคัวขอดีและซีที่ชำระดับ ดามว่าแหนวินที่แสดงไว้ตาม 12 คืน ต่านระกระหรือของกละซีที่ 🖞ากแว่กขอกับรองว่า บ่อดวานที่แสดงในแบบแสดงรายการนี้ อุดต่อง และเป็นความจริงกุษประกร กรณีอื่น ช่าระไว้เกินเลือนนี้ไปข่าระกาษีนุลคาเพิ่ม ในเลือนกัดไป โปรดเลือกรายการข่างล่างนี้ เว่นแต่กรณียื่นเพิ่ม 🐅บนสดงรายการเกินกำหนดเวลา หรือยื่นเพิ่มเต้มข้าพเจ้าขอลดเบี้ยปรับด้วย เดิมตัประกอบ การต่องขอดีนธาษี ต่านขนาดารเท่านั้น จะนำภาษีที่ป่าระเงินเดือนนี้ไปป่าระ ภาษีนอด่า ดกลง บรเลือ เพิ่มในเดือนถัดไปใบได้ 🖹 คินงันสด 🛙 คืนผ่านธนาคาร 👘 ขอห่างาษีไปข่าระไนเดือนกัดไป

รูปที่ 4.26 แบบแสดงรายการ ภ.พ. 30

กรณีได้รับอนุมัติให้ยื่นแบบแสดงรายการภาษีมูลก่าเพิ่มรวมกันจะต้อง (Download) โปรแกรมการบันทึกข้อมูลใบแนบแบบ ภ.พ.30 เพื่อบันทึกข้อมูลเป็นรายสถานประกอบการ ให้ ป้อนข้อมูลแต่ละสาขา เช่นเดียวกับใบแนบ ภ.พ.30 และเมื่อบันทึกรายการข้อมูลเสร็จแล้วให้กดปุ่ม Attach File ส่งใบแนบเพื่อส่งรายการข้อมูล ภ.พ.30 (หมายเหตุ หากตัวเลขที่ป้อนข้อมูลไม่สัมพันธ์ กัน เช่น จำนวนภาษีขาย เป็นตัวเลขที่เกินกว่าหรือน้อยกว่าร้อยละ 7 ที่กำนวณได้จากยอดขายที่ป้อน ข้อมูลไว้ โปรแกรมจะเตือนว่าการป้อนรายการดังกล่าวไม่มีความสัมพันธ์กัน โปรดตรวจสอบ ข้อมูลที่ป้อนรายการอีกครั้งหนึ่ง)

กรณีได้รับอนุมัติให้ยื่นแบบแสดงรายการภาษีธุรกิจเฉพาะรวมกันจะต้อง (Download) โปรแกรมการบันทึกข้อมูลใบแนบแบบ ภ.ธ.40 เพื่อบันทึกข้อมูลเป็นรายสถานประกอบการ ให้ ป้อนข้อมูลแต่ละสาขา เช่นเดียวกับใบแนบ ภ.ธ.40 และเมื่อบันทึกรายการข้อมูลเสร็จแล้วให้กดปุ่ม Attach File ส่งใบแนบเพื่อส่งรายการข้อมูล ภ.ธ.40 (หมายเหตุ หากรายรับในใบแนบไม่เท่ากับ รายรับที่ป้อนข้อมูลไว้ โปรแกรมจะเตือนว่า การป้อนรายการดังกล่าวไม่ถูกต้อง โปรดตรวจสอบ ข้อมูลที่ป้อนรายการอีกครั้งหนึ่ง)

ขั้นที่ 6 หากตรวจสอบข้อมูลต่าง ๆ ตามที่ป้อนข้อมูลไว้จนเป็นที่แน่ใจแล้วว่าถูกต้อง ให้ ยืนยันการยื่นรายการคังกล่าวโดยคลิก "ตกลง" หากไม่แน่ใจ หรือต้องการทำรายการใหม่โดยยกเลิก รายการที่ทำมาแล้วทั้งหมดให้กลิก "ยกเลิก"

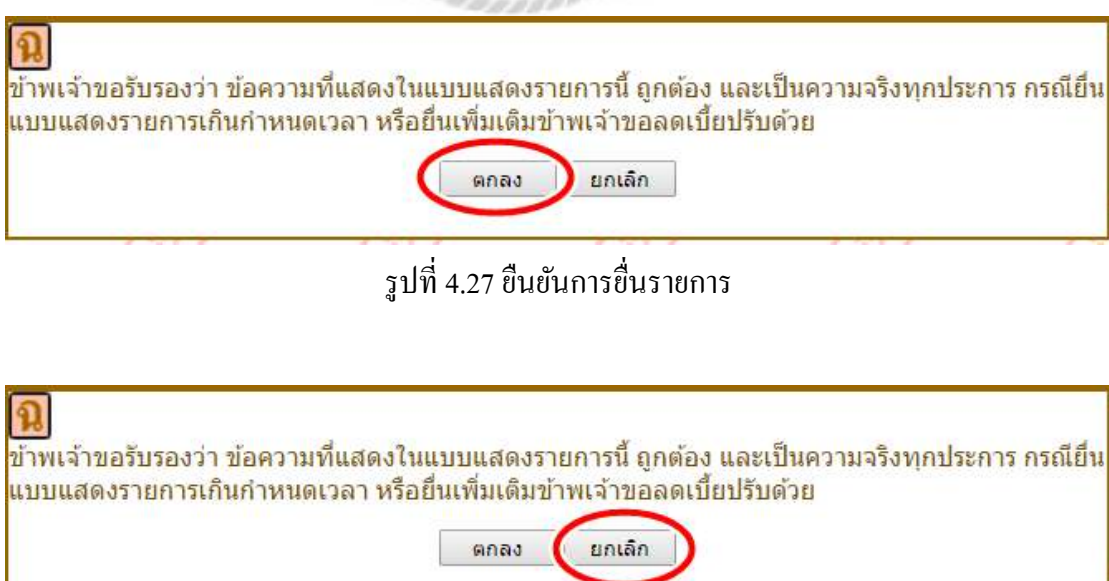

รูปที่ 4.28 ยกเลิกการยื่นรายการ

้ขั้นที่ 7 กรณีที่ยืนยันการยื่นรายการ โดยคลิก "ตกลง" เรียบร้อยแล้ว

กรณีมีภาษีด้องจำระตามแบบ ให้เลือกธนาคารที่ได้ทำความตกลงไว้ คลิกเลือกธนาคาร แล้วหน้าจอจะเปลี่ยนเป็นหน้าจอของธนาคาร จะเลือกทำรายการเพื่อโอนเงินค่าภาษีทาง อิเล็กทรอนิกส์ เมื่อธนาคารตอบรับการโอนเงินเข้าบัญชีกรมสรรพากรเรียบร้อยแล้ว ระบบจะยืนยัน การยื่นแบบ และรับจำระภาษีดังกล่าว โดยมีข้อความแจ้งให้ทราบทันทีว่าได้รับรายการยื่นแบบ และรับจำระภาษีไว้เรียบร้อยแล้ว นอกจากนี้ กรมสรรพากรจะยืนยันการยื่นแบบฯ และจำระภาษีให้ ทราบอีกครั้งทาง e-mail ในวันถัดไป และจะส่งใบเสร็จรับเงินค่าภาษีให้แก่ผู้ใช้บริการทางไปรษณีย์ ลงทะเบียนตามที่อยู่ของสถานประกอบการ (หมายเหตุ หากการทำรายการโอนเงินจำระค่าภาษีของ ธนาคารขัดข้อง หรือจำนวนเงินไม่เพียงพอเพื่อจำระค่าภาษีทำรายการไว้ จะถือว่าการทำรายการ ทั้งหมดไม่มีผลสมบูรณ์ กรมสรรพากรถือว่ายังไม่มีการยื่นแบบๆจำระภาษีผ่านอินเทอร์เน็ตเกิดขึ้น ให้ติดต่อกรมสรรพากร หรือธนาคารเพื่อทำการตรวจสอบ หรือใช้บริการยิ่นแบบและจำระภาษี ณ สำนักงานสรรพากรพื้นที่สาขาที่สถานประกอบการตั้งอยู่ตามปกติ)

## 4.5ขั้นตอนการป้อนข้อมูล ภ.พ 30

จากขั้นตอนที่ 4 ภายหลังจากการป้อนหมายเลขผู้ใช้ (User ID) และรหัสผ่าน (Password) ที่ ได้รับจากกรมสรรพากร หน้าจอจะแสดงผลเป็นแบบแสดงรายการตามที่ท่านเลือก โดยในส่วน ก ของแบบฯ จะปรากฏข้อมูลเกี่ยวกับสถานะของผู้เสียภาษีตามที่ได้แจ้งข้อมูลไว้ต่อกรม ฯ และแสดง หน้าจอให้กรอกตัวเลขที่เกี่ยวข้อง โดยมีขั้นตอนการกรอกข้อมูลดังต่อไปนี้

 ส่วน ก จะเป็นส่วนที่มีข้อมูลมาให้แล้ว ให้ตรวจสอบความถูกต้องก่อนทำรายการ ขั้นตอนถัดไป

โอโลยประจำตัวผู้เสียภาษีอากร : <u>1123456789</u>สาขาที่ : <u>0</u> ชื่อผู้ประกอบการ : <u>นายจำลอง กิจการ</u> ชื่อสถานประกอบการ : <u>ศุนย์การยื่นแบบฯ จำกัด</u> ที่ตั้งสำนักงาน : เลขที่ : <u>90</u> ตรอก/ซอย : <u>พหลโยธิน 7</u> หมู่ที่ : ถนน : <u>พหลโยธิน</u> แขวง/ตำบล : <u>สามเสนใน</u> เขต/อำเภอ : <u>พญาไท</u> จังหวัด : <u>กรงเทพ ฯ</u>รหัสไปรษณีย์ : <u>10400</u>

รูปที่ 4.29 ภ.พ 30ส่วน ก

 2) ส่วน ข จะเป็นส่วนที่ให้เลือกประเภทการยื่นแบบแสดงรายการคือ แบบยื่นรวม และ แบบแยกยื่น

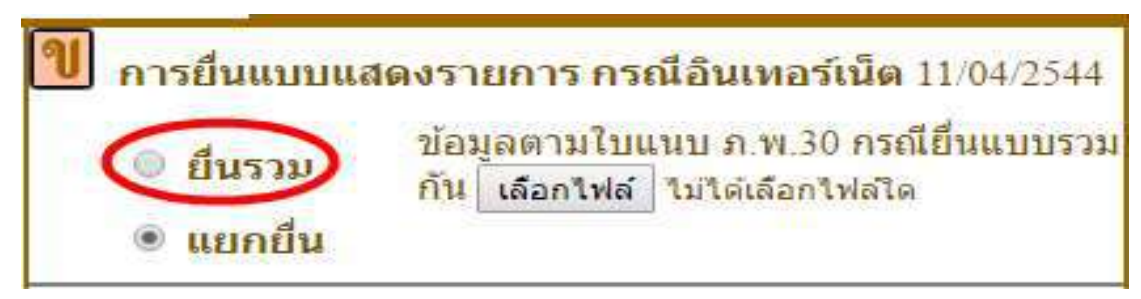

รูปที่ 4.30 ภ.พ 30ส่วน กเลือกแบบยื่นรวม

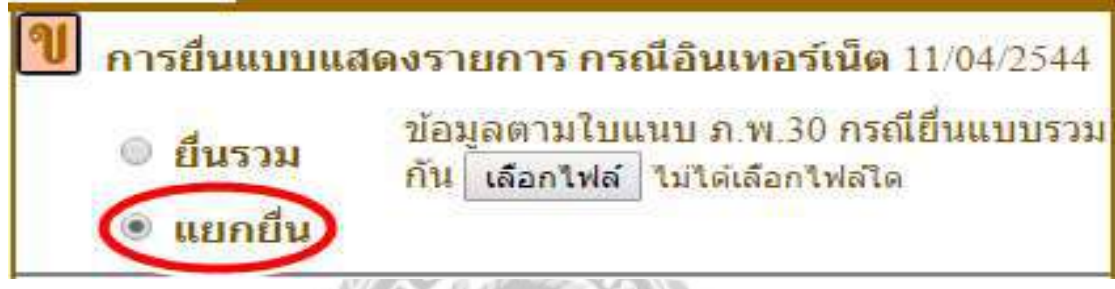

รูปที่ 4.31 ภ.พ 30ส่วน กเลือกแบบแยกยื่น

3) ส่วน ค จะเป็นส่วนที่ให้เลือกเคือนภาษี โดยการกดทำเกรื่องหมายที่หน้าเคือนที่ต้องการ

จะยื่นภาษี

| คิ ยี่นปกติ <sub>สำหรับเดือนภาษี</sub>                                |                |               |                        |  |
|-----------------------------------------------------------------------|----------------|---------------|------------------------|--|
| (ให้ท่าเครื่องหมาย / ลงใน "□" หน้าชื่อเดือน) <b>พ.ศ</b> . <u>2544</u> |                |               |                        |  |
| 🗖 (1) มกราคม                                                          | 🗖 (4) เมษายน   | 🗖 (7) กรกฎาคม | 🗖 <u>(</u> 10) ดุลาคม  |  |
| 🗖 (2) กุมภาพันธ์                                                      | 🗖 (5) พฤษภาคม  | 🗖 (8) สิงหาคม | 🗖 (11) พฤศจิกายน       |  |
| 🛃 [3) มีนาคม                                                          | 🗌 (6) มิถุนายน | 🗖 (9) กันยายน | 🗆 <u>(</u> 12) ธันวาคม |  |

รูปที่ 4.32 ภ.พ 30ส่วน คกรณียื่นเคือนมีนาคม

4) ส่วน ง จะเป็นส่วนสำหรับป้อนข้อมูลตัวเลขที่เกี่ยวกับการคำนวณภาษี โยจะมีให้กรอก ภาษีขาย ภาษีซื้อ ภาษีมูลค่าเพิ่ม และกรณียื่นแบบแสดงรายการและชำระภาษีเกินกำหนดเวลา หรือ ยื่นเพิ่มเติม

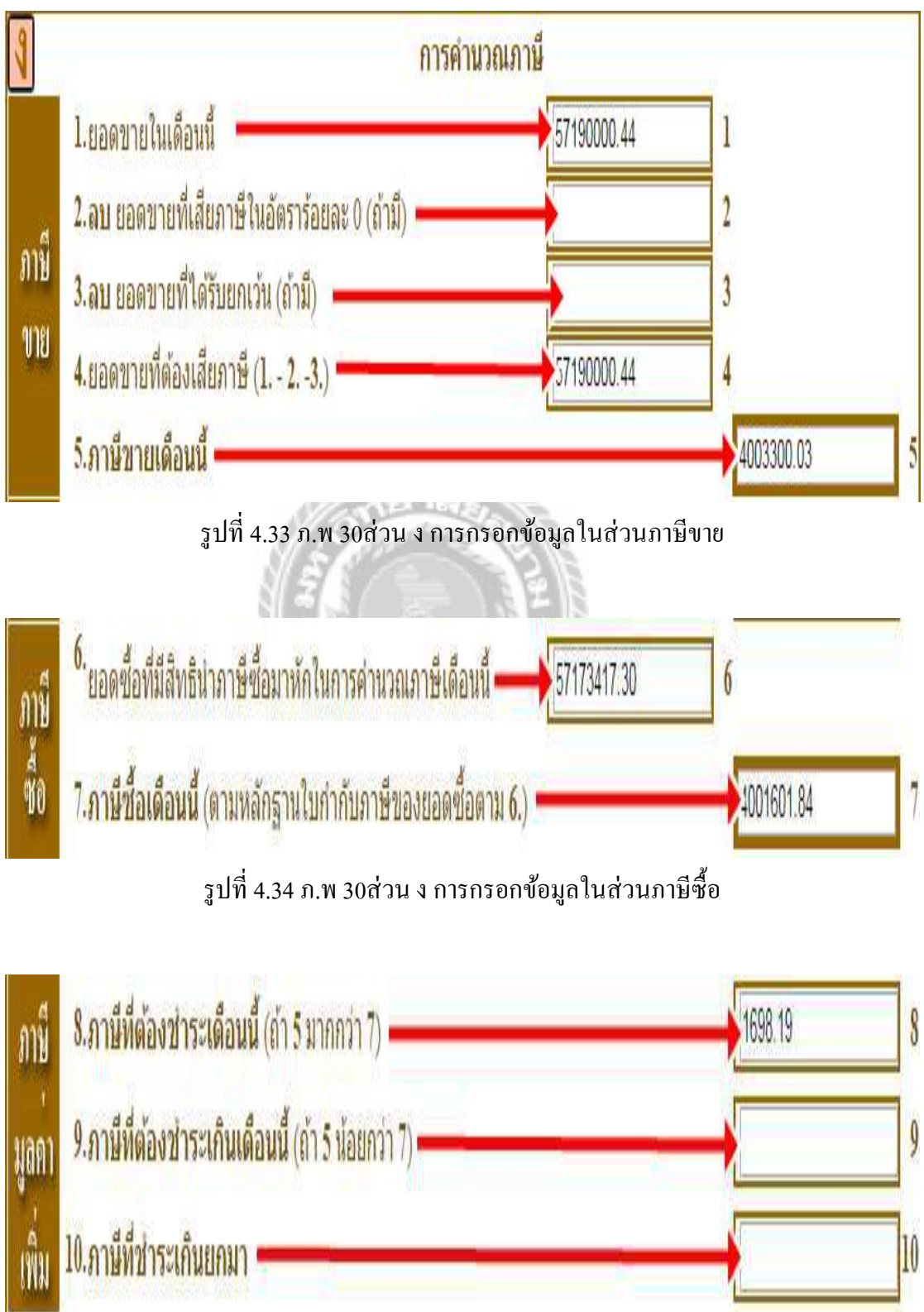

รูปที่ 4.35 ภ.พ 30ส่วน ง การกรอกข้อมูลในส่วนภาษีมูลค่าเพิ่ม

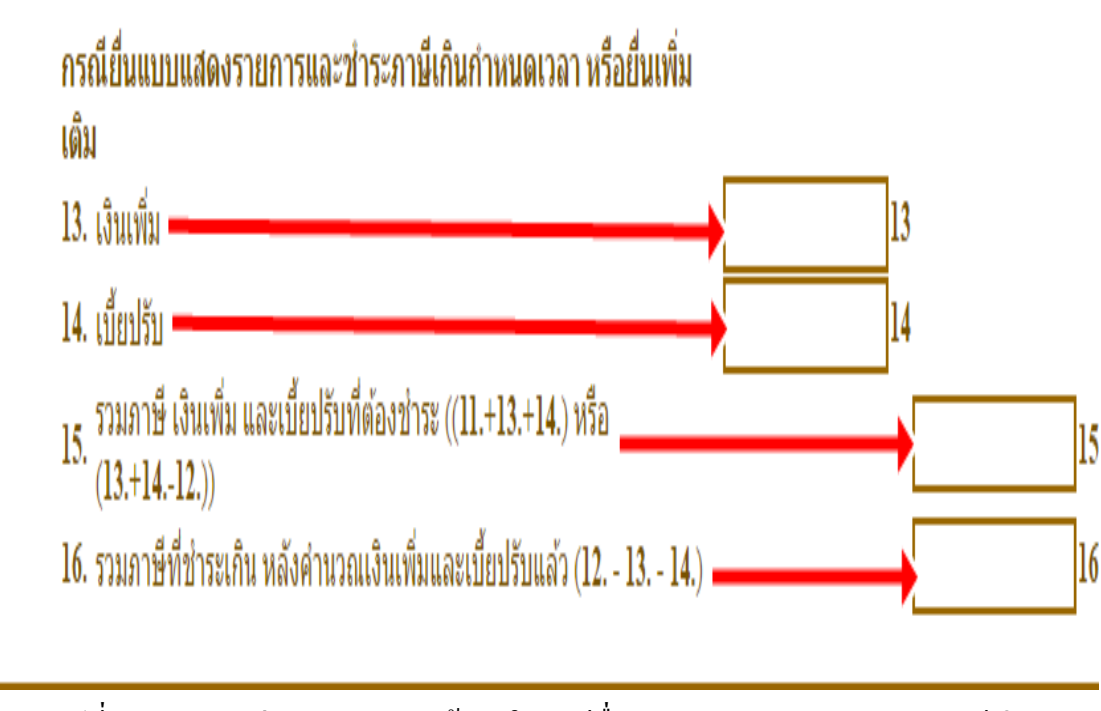

รูปที่ 4.36 ภ.พ 30ส่วน ง การกรอกข้อมูลในกรณียื่นแบบแสดงรายการและชำระภาษีเกิน กำหนดเวลา หรือยื่นเพิ่มเติม

5) ส่วน จ จะเป็นส่วนการขอเงินลืนภาษี โดยมีให้เลือกช่องทางการรับลืนภาษีทั้งหมด 3 ช่องทางคือ ลืนเงินสด ลืนผ่านธนาคาร และขอนำภาษีไปชำระในเดือนถัดไป โดยต้องทำ เครื่องหมายในช่องทางที่จะเลือก

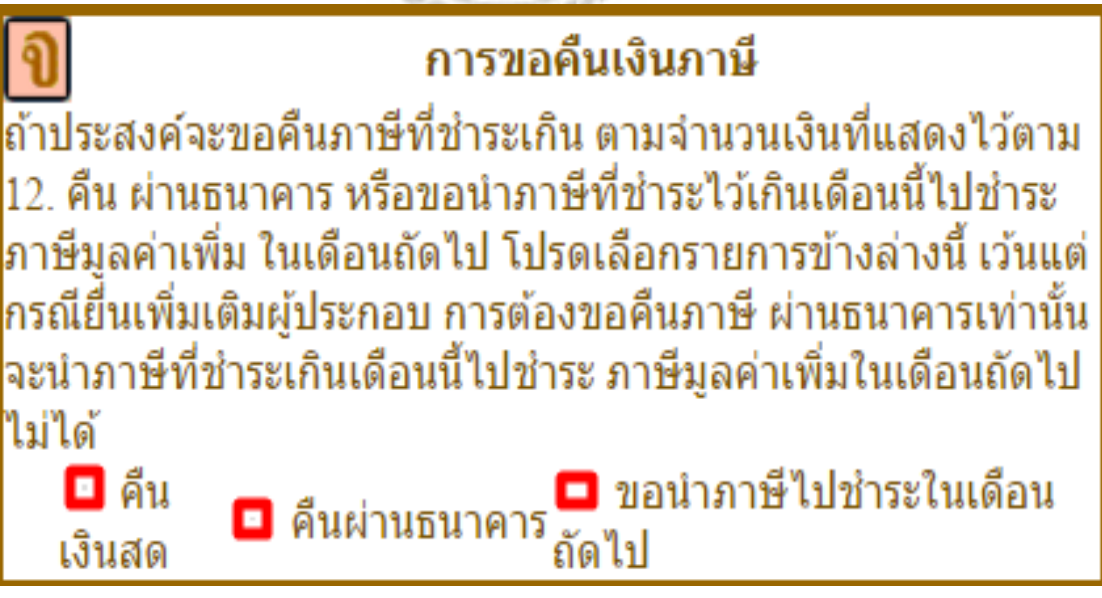

รูปที่ 4.37 ภ.พ 30ส่วน จ การเลือกช่องทางการขอคืนเงินภาษี

 6) ส่วน ฉ จะเป็นส่วนการยืนยันการยื่นแบบแสดงรายการว่าถูกต้องหรือไม่ หากถูกต้องให้ เลือก "ตกลง" หากไม่ถูกต้อง และต้องการแก้ไขให้เลือก "ยกเลิก"

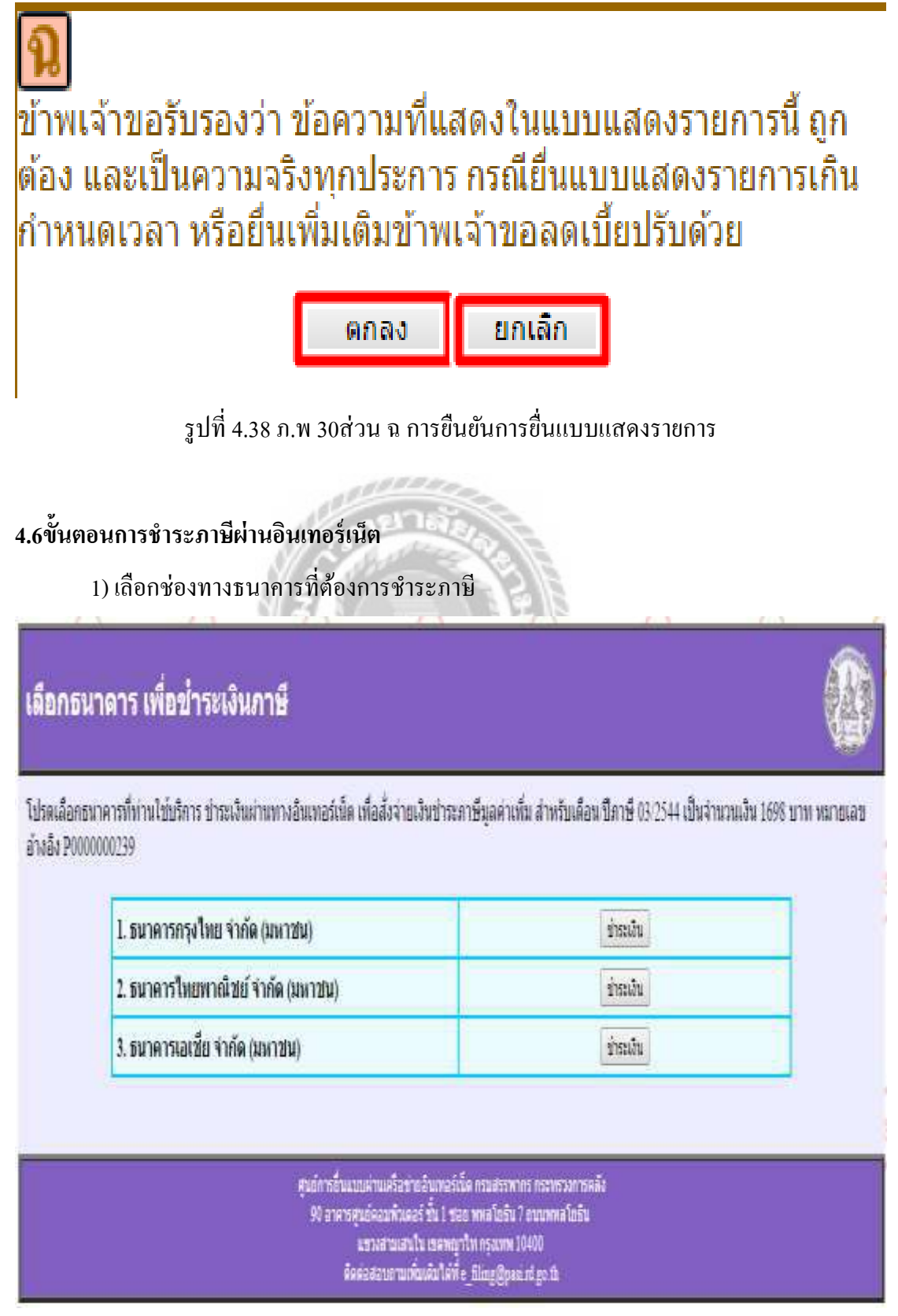

รูปที่ 4.39การเลือกธนาคารเพื่อชำระเงิน

 2) ขั้นตอนจากนี้ไปจะเข้าสู่ระบบ E-payment ของธนาคารซึ่งท่านได้เปิดบัญชีเพื่อการ ชำระภาษีมูลค่าเพิ่มไว้ ดังภาพตัวอย่าง

| TAX and Smoot They Sank                                                                                                    |                                                                                                    |           |
|----------------------------------------------------------------------------------------------------|----------------------------------------------------------------------------------------------------|-----------|
| Ontine Engineent                                                                                                    |                                                                                                    |           |
|                                                                                                    | and it strained                                                                                                    |           |
|                                                                                                    |                                                                                                    |           |
| เลขประจำตัวผู้เสียภา                                                                                                    | <b>1</b> :1123456789                                                                                                    |           |
| เลขที่สาขา :                                                                                                    | 0                                                                                                    |           |
|                                                                                                    | P000000239                                                                                                    |           |
| หมายเลขอ้างอิง :                                                                                                    | <ol> <li>C. Real of a control of a proceeding of Observation (AA) processes (3);</li> </ol>                               |           |
| ประเภทกาษี :                                                                                                    | ภาษีแลล่าเพิ่ม ก.พ.30                                                                                                    |           |
| เดือน/ปี ของแบบที่ยื่                                                                                                    | <b>u</b> : 03/2544                                                                                                    |           |
| จำนวนเงิน :                                                                                                    | 1698.19                                                                                                    |           |
|                                                                                                    |                                                                                                    |           |
| SCB Second Explored Systems                                                                                                    | <b>X</b> m                                                                                                    |           |
| รายละเอียดการชำร<br>หมายเลขอ้างอิงกรมสรรษา<br>เลขประจำตัวผู้เสียภาษี : 1<br>หมายเหตุ : xxxxxxxxxx<br>จำนวนเงิน : 1,698.19                     | ะภาษี<br>กระ P000000239<br>123456789<br>XXXXXXX                                                                           |           |
| รายละเอียดการชำร<br>หมายเลขอ้างอิงกรมสรรพา<br>เลขประจำตัวผู้เสียภาษี : 1<br>หมายเหตุ : xxxxxxxxxx<br>จำนวนเงิน : 1,698.19<br>โปรดตรวจสอ       | <b>ระภาษี</b><br>กร : P0000000239<br>123456789<br>xxxxxxx<br>มข้อมูลและยืนยันการร่าระภาษี                                 |           |
| รายละเอียดการชำร<br>หมายเลขอ้างอิงกรมสรรพา<br>เลขประจำตัวผู้เสียภาษี : 1<br>หมายเหตุ : xxxxxxxxxx<br>จำนวนเงิน : 1,698.19<br>โปรดตรวจสอ<br>เม | <b>ระภาษี</b><br>กร : P0000000239<br>123456789<br>xxxxxx<br>มร้อมูลและยืนยันการร่างะภาษี<br>สอ LOCON                      |           |
| รายละเอียดการชำร<br>หมายเลรอ้างอิงกรมสรรพา<br>เลขประจำตัวผู้เสียภาษี : 1<br>หมายเหตุ : xxxxxxxxx<br>จำนวนเงิน : 1,698.19<br>โปรดตรวจสอ<br>เห  | ระภาษี<br>กร : P0000000239<br>123456789<br>xxxxxxx<br>มร้อมูลและยืนยันการร่างยภาษี<br>หลุ่ม Logon                         |           |
| รายละเอียดการชำร<br>หมายเลขอ้างอิงกรมสรรพา<br>เลขประจำตัวผู้เสียภาษี : 1<br>หมายเหตุ : xxxxxxxxxx<br>จำนวนเงิน : 1,698.19<br>โปรดตรวจสอ<br>เห | ระภาษี<br>กร : P0000000239<br>123456789<br>XXXXXXX<br>มา้อมูลและยืนยันการร่างยากพี<br>MAD LOGON<br>MAD LOGON<br>OK CANCEL | €eriSign` |

รูปที่ 4.41การเลือกชำระผ่านธนาการไทยพาณิชย์

|                                                                                                   | ច <u>ីខ</u>                           |  |
|---------------------------------------------------------------------------------------------------|---------------------------------------|--|
| ASIA Cyber P                                                                                      |                                       |  |
| Benciol Asia Public Company Limite                                                                | √eriSign                              |  |
| Pay to: F                                                                                         | Revenue Department                    |  |
| Account                                                                                           | No: 123456789                         |  |
| 4                                                                                                 | SIACyberB@nking                       |  |
| User Id:                                                                                          |                                       |  |
| Password:                                                                                         | · · · · · · · · · · · · · · · · · · · |  |
| Account No:                                                                                       |                                       |  |
| Amount:                                                                                           | Baht                                  |  |
| Make Payment Clear                                                                                |                                       |  |
| 1998 Bank of Asia Public Company Limited.<br>Tel : (662) 207-2211-3 TS <u>webmaster@boa.co.th</u> |                                       |  |

รูปที่ 4.42การเลือกชำระผ่านธนาการเอเชีย

มื่อจบขั้นตอนของระบบ E-payment จึงกลับมาสู่ Web Site การยื่นแบบ ภ.พ.30 ผ่าน
 อินเทอร์เน็ตของกรมสรรพากรอีกครั้ง เพื่อเป็นการยืนยันว่า กรมสรรพากรได้รับการยื่นแบบและ
 ชำระภาษีจากท่านเรียบร้อยแล้ว

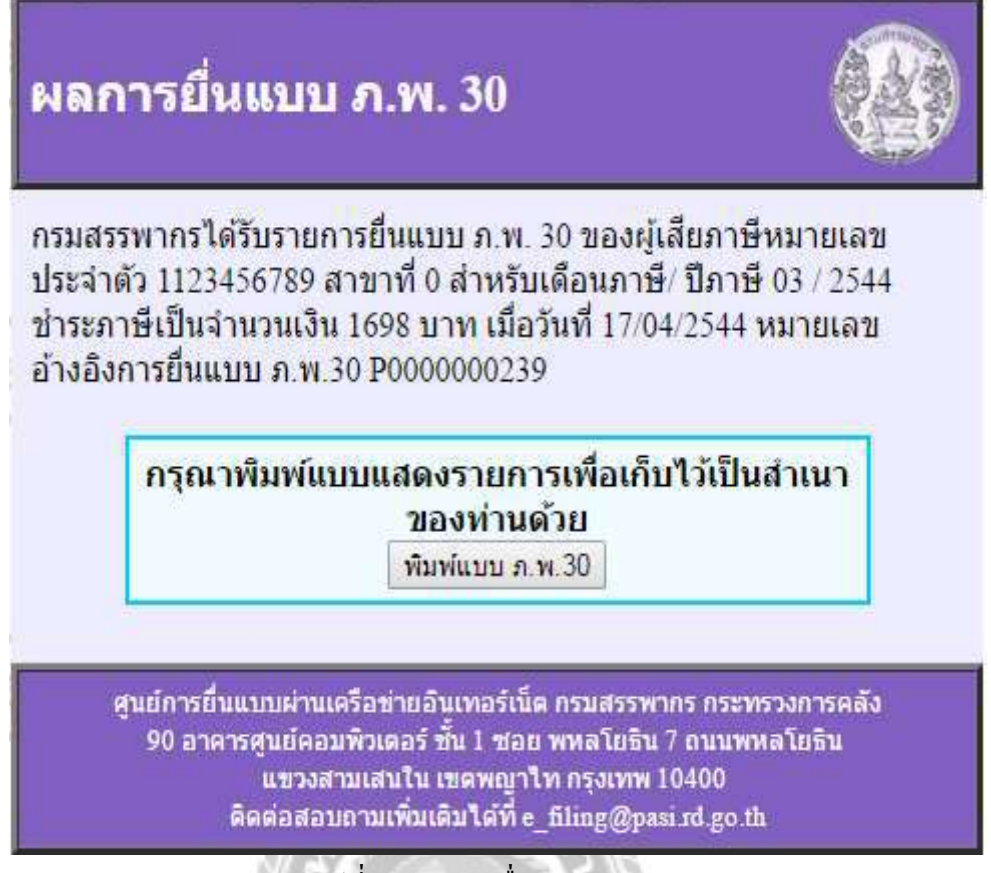

รูปที่ 4.43ผลการยื่นแบบ ภ.พ. 30

 เพื่อประโยชน์ในการอ้างอิงการยื่นแบบและชำระภาษีผ่านอินเทอร์เน็ต โปรดสั่งพิมพ์ แบบแสดงรายการที่ได้ทำรายการไว้ เพื่อใช้ประโยชน์ในโอกาสต่อไป

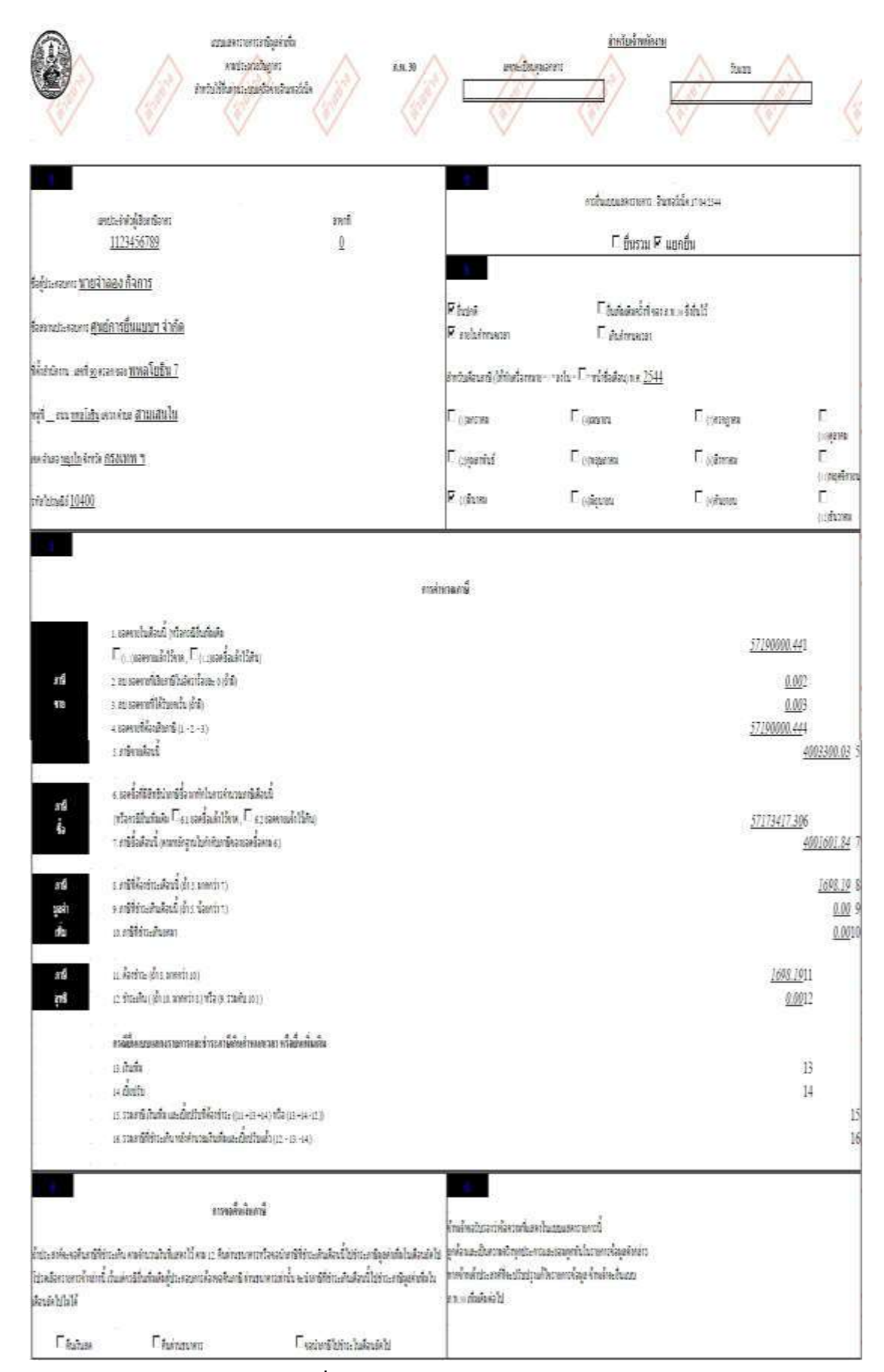

รูปที่ 4.44การพิมพ์แบบแสดงรายการ

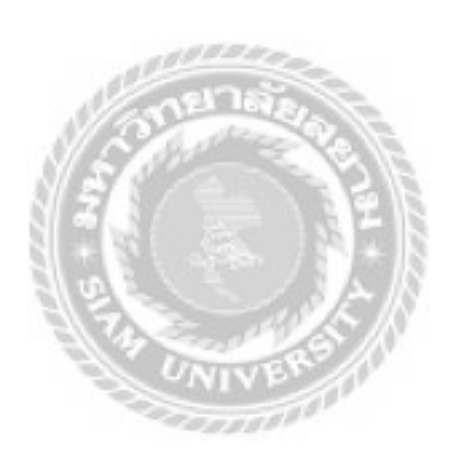

## บทที่ 5 สรุปผลและข้อเสนอแนะ

### 5.1 สรุปผลโครงงาน

จากที่ผู้จัดทำโครงงานได้ปฏิบัติงานสหกิจศึกษาในบริษัท สำนักงานที่ปรึกษาการบัญชี และภาษีอากร จำกัด ในส่วนของผู้ช่วยพนักงานบัญชี ส่งผลให้เกิดประโยชน์ในหลายๆด้าน ดังต่อไปนี้

## ด้านทฤษฎี

- 1. มีความรู้เรื่องเอกสารทางบัญชีมากขึ้น
- 2. มีความเข้าใจเกี่ยวกับภาษีมูลค่าเพิ่มมากขึ้น
- มีความรู้เรื่องการบันทึกบัญชีด้วยโปรแกรมสำเร็จรูปมากขึ้น

## ด้านปฏิบัติ

- 1. ได้เรียนรู้ประสบการณ์จากการทำงานจริง
- ได้เรียนรู้วิธีการยื่นแบบภาษีมูลค่าเพิ่มผ่านอินเตอร์เน็ต
- ได้เรียนรู้การใช้โปรแกรมสำเร็จรูปเพิ่มมากขึ้น

## ข้อเสนอแนะ

- 1. สถานประกอบการควรที่จะให้การเรียนรู้เกี่ยวกับงานบัญชีเพิ่มมากขึ้นกว่านี้
- 2. สถานประกอบการควรที่จะแนะนำ ให้ความรู้เกี่ยวกับงานบัญชีเพิ่มมากขึ้นกว่านี้

## 5.2 สรุปผลการปฏิบัติงาน

5.2.1 ข้อดีของการปฏิบัติงานสหกิจศึกษา

## ด้านนักศึกษา

- ทำให้เพิ่มประสบการณ์ของนักศึกษา
- ทำให้นักศึกษาเข้าใจระบบการบันทึกบัญชีในการปฏิบัติงานจริง
- ทำให้นักศึกษาได้เข้าใจการยื่นแบบภาษีมูลค่าเพิ่มผ่านอินเตอร์เน็ตมากขึ้น

4. ทำให้นักศึกษาสามารถนำความรู้ที่เรียนมานำมาใช้ในการปฏิบัติงาน

### ด้านสถานประกอบการ

- 1. มีความสัมพันธ์ที่ดีระหว่างสถานประกอบการกับมหาวิทยาลัย
- 2. สถานประกอบการ อาจจะจัดซื้อเครื่องคอมพิวเตอร์เพิ่มขึ้นจากเดิม

## 5.2.2 ปัญหาที่พบของการปฏิบัติงานสหกิจศึกษา

1. การปรับตัวให้เข้ากับเพื่อนร่วมงาน

 การทำงานในช่วงแรก ยังไม่เข้าใจในขั้นตอนการทำงานจึงเกิดข้อผิดพลาดขึ้น แต่เมื่อได้รับคำปรึกษาจากพนักงานพี่เลี้ยง ก็สามารถปฏิบัติงานได้อย่างถูกต้องรวดเร็วมาก ขึ้น

 ปัญหาด้านการใช้อุปกรณ์ต่างๆในสำนักงาน เช่น เครื่องถ่ายเอกสาร เครื่อง สแกนเอกสาร

5.2.3 ข้อเสนอแนะ

1.ควรศึกษาขั้นตอนการทำงานอย่างละเอียดก่อนการเริ่มปฏิบัติงานทุกครั้งเพื่อลด ความผิดพลาด

2. ควรฝึกฝนการใช้ทักษะโปรแกรมสำเร็จเพิ่มมากขึ้น

#### บรรณานุกรม

กรมสรรพากร. กองมาตรฐานการกำกับและตรวจสอบภาษี. (2559 ก). ภาษีมูลค่าเพิ่ม. เข้าถึงได้จาก http://www.rd.go.th/publish/307.0.html. กรมสรรพากร. กองมาตรฐานการกำกับและตรวจสอบภาษี. (2559 ข). วิธีการจดทะเบียน ภาษีมูลค่าเพิ่ม. เข้าถึงได้จาก http://www.rd.go.th/publish/7058.0.html. กรมสรรพากร. กองบริหารการเสียภาษีทางอิเล็กทรอนิกส์. (2559 ค). การยื่นแบบ ภ.พ.30 ผ่าน อินเตอร์เน็ต. เข้าถึงได้จาก

https://rdserver.rd.go.th/publish/index.php?page=taxonline&type=pp30. สุพัฒนา นาคประดิษฐ์. (2559). *ความรู้ทั่วไปเกี่ยวกับภาษีมูลค่าเพิ่ม*. เข้าถึงได้จาก

https://sites.google.com/a/ttc.ac.th/taxacc/home.

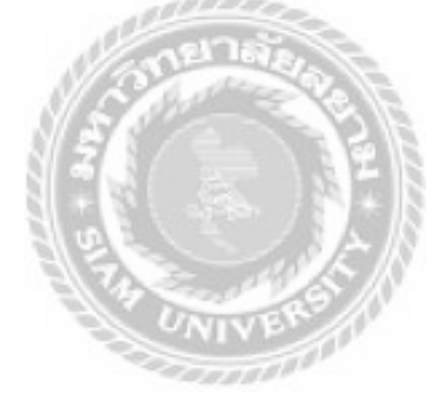

# ภาคผนวก

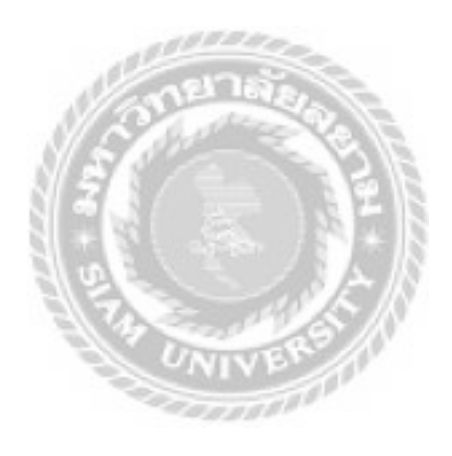

# ภาคผนวก ก.

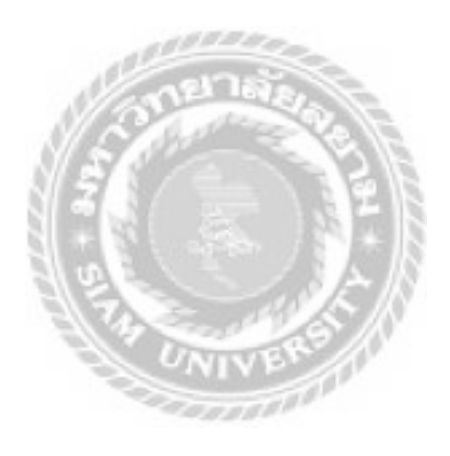

#### ภาคผนวก ก.

## ข้อมูลเพิ่มเติม

#### ภาษีมูลค่าเพิ่ม

ภาษีมูลค่าเพิ่ม(Value Added Tax หรือใช้ตัวย่อว่า VAT)คือภาษีที่รัฐบาลเรียกเก็บจาก มูลค่าส่วนที่เพิ่มขึ้นในแต่ละขั้นตอนการผลิตสินค้าหรือบริการ และการจำหน่ายสินค้าหรือบริการ ชนิคต่าง ๆ โดยผู้ประกอบการเป็นผู้มีหน้าที่เก็บจากลูกค้า แล้วนำภาษีมูลค่าเพิ่มไปชำระให้แก่ รัฐบาล

ประวัติความเป็นมา

ภาษีมูลค่าเพิ่มเดิมนั้นรัฐบาลเรียกว่า ภาษีการค้า ซึ่งจัดเก็บภาษีมาตั้งแต่ปี 2475 โดยจัดเก็บ จากยอดรายรับและยอดขายทั้งหมด ในวันที่ 1 มกราคม พ.ศ. 2535 ประเทศไทยได้เริ่มมีการจัดเก็บ ภาษีมูลค่าเพิ่มเป็นครั้งแรกการนำภาษีมูลค่าเพิ่มมาใช้เป็นผลมาจากเหตุผลในทางเศรษฐกิจ กล่าวคือ จากการที่เศรษฐกิจของประเทศไทยขยายตัวอย่างรวดเร็ว ฐานะทางเศรษฐกิจการเงินการคลังของ ประเทศมั่นคงขึ้นมาก ในขณะที่มีการกล่าวถึงความไม่เหมาะสมของโครงสร้างภาษีการค้าต่อ เศรษฐกิจของประเทศ อันได้แก่ความซ้ำซ้อนของระบบภาษีการก้าที่เป็นอยู่ และความหลากหลาย ของโครงสร้างอัตราภาษีนอกจากความบกพร่องของระบบภาษีการก้า ซึ่งไม่เอื้ออำนวยต่อการ พัฒนาเศรษฐกิจในอนาคตแล้ว ความต้องการเปลี่ยนแปลงระบบภาษีของทางการ ยังสืบเนื่องมาจาก เหตุผลทางด้านภาษีอากรอีกด้วย กล่าวคือ ความสามารถในการหารายได้ของรัฐผ่านเครื่องมือทาง ภาษีการก้าและภาษีศุลกากรได้ลดน้อยลงเป็นลำดับ

ด้วยเหตุผลดังกล่าว กระทรวงการคลัง จึงได้เสนอพิจารณายกเลิกภาษีการค้า และนำ ภาษีมูลค่าเพิ่มมาใช้แทน โดยภาษีมูลค่าเพิ่มดังกล่าวจะมีอัตราเดียวที่ใช้กับสินค้าและบริการทุกชนิด สำหรับสินค้าใดที่มีเหตุผลทางเศรษฐกิจที่จะเก็บสูงกว่าอัตราภาษีมูลค่าเพิ่ม ให้เก็บภาษีสรรพสามิด เพิ่มเติมจากภาษีมูลค่าเพิ่ม

การนำภาษีมูลค่าเพิ่มมาใช้นี้ นับเป็นการเปลี่ยนแปลงครั้งสำคัญต่อระบบภาษีอากรของ ประเทศไทยเป็นการปฏิรูปภาษีการค้าครั้งใหญ่ ทำให้ระบบภาษีอากรของประเทศมีความ สอคคล้องกับสภาพเศรษฐกิจในปัจจุบัน และเอื้ออำนวยต่อการลงทุนการส่งออก และการขยายตัว อย่างรวคเร็วของเศรษฐกิจ เนื่องจากภาษีมูลค่าเพิ่มไม่มีความซ้ำซ้อนของภาระภาษีคังเช่นภาษี การค้า นอกจากนี้ภาษีมูลค่าเพิ่มทำให้เกิดความเป็นธรรมและความสะควกต่อการปฏิบัติตามของผู้ เสียภาษีอีกด้วย

• ผู้มีหน้าที่เสียภาษีมูลค่าเพิ่ม

ผู้ประกอบการที่ขายสินค้าหรือให้บริการในทางธุรกิจหรือวิชาชีพเป็นปกติธุระไม่ว่าจะ ประกอบกิจการในรูปของบุคคลธรรมดา คณะบุคคลหรือห้างหุ้นส่วนสามัญที่มิใช่นิติบุคคล หรือ นิติบุคคลใด ๆ หากมีรายรับจากการขายสินค้าหรือให้บริการเกินกว่า 1.8 ล้านบาทต่อปี มีหน้าที่ต้อง ยื่นคำขอจดทะเบียนภาษีมูลค่าเพิ่มเพื่อเป็นผู้ประกอบการจดทะเบียน โดยคำนวณภาษีที่ต้องเสียจาก ภาษีขายหักด้วยภาษีซื้อ

อัตราภาษีมูลค่าเพิ่มและวิธีการคำนวณภาษี
 อัตราภาษีมูลค่าเพิ่ม

ปัจจุบันอัตราภาษีมูลค่าเพิ่มที่นำมาใช้ในประเทศไทยมี 2 อัตรา คือ

 อัตราภาษีมูลค่าเพิ่มร้อยละ 7 ใช้สำหรับธุรกิจขายสินค้าหรือบริการทุกชนิครวมทั้ง การ นำเข้า อัตรานี้รวมภาษีท้องถิ่นไว้แล้ว

 อัตราภาษีมูลค่าเพิ่มร้อยละ 0 มีผลเท่ากับไม่ต้องเสียภาษีจากการขายสินค้าหรือ การ ให้บริการ และยังได้รับคืนภาษีซื้อ อัตราภาษีมูลค่าเพิ่มร้อยละ 0 ใช้สำหรับการประกอบกิจการ ดังต่อไปนี้

2.1) การส่งออกสินค้าของผู้ประกอบกิจการจดทะเบียน

2.2)การให้บริการที่กระทำในราชอาณาจักรและได้มีการใช้บริการในต่างประเทศ ตามประเภท หลักเกณฑ์ วิธีการ และเงื่อนไขที่อธิบดีกำหนด นอกจากนี้ยังรวมถึงการให้บริการต่อ เรือเดินทะเล การให้บริการซ่อมแซมอากาศยานหรือเรือเดินทะเล และการให้บริการประกันวินาศ ภัยตามกฎหมายว่าด้วยการประกันวินาศภัยสำหรับทรัพย์สินในต่างประเทศหรือสำหรับสินค้าที่ได้ ส่งออกนอกราชอาณาจักร และการบริการที่กระทำในราชอาณาจักรเพื่อใช้ผลิตสินค้าในเขต อุตสาหกรรมส่งออก (ดูประกาศอธิบดีฯ (ฉบับที่ 105) ประกอบ)

การให้บริการที่กระทำในราชอาณาจักรและได้มีการใช้บริการนั้นในต่างประเทศ ให้ รวมถึงกิจการให้บริการที่กระทำในราชอาณาจักรเพื่อใช้ผลิตสินค้าในเขตปลอดอากรเพื่อส่งออก และการให้บริการที่กระทำในเขตดังกล่าวเพื่อใช้ผลิตสินค้าเพื่อส่งออกด้วย

คำว่า "อุตสาหกรรมส่งออก" หมายถึง กิจการที่อยู่ในประเทศไทย แต่ได้สิทธิพิเศษเสมือน หนึ่งเป็นดินแดนต่างประเทศ 2.3) การให้บริการขนส่งระหว่างประเทศโดยอากาศยานหรือเรือเดินทะเลที่กระทำ โดยผู้ประกอบกิจการที่เป็นนิติบุคคล (เดิมก่อนมีการแก้ใขกฎหมายตามพระราชบัญญัติฯ (ฉบับที่
33) พ.ศ. 2541 เริ่มบังคับใช้ 1 มกราคม 2542 นั้น ถ้าเป็นผู้ประกอบกิจการที่เป็นนิติบุคคลที่ตั้งขึ้น ตามกฎหมายต่างประเทศจะได้รับอัตราศูนย์เฉพาะกรณีที่ประเทศนั้นให้การปฏิบัติกับนิติบุคคล ไทยในทำนองเดียวกัน)

 2.4) การขายสินค้าหรือการให้การบริการแก่ส่วนราชการหรือรัฐวิสาหกิจตาม โครงการเงินกู้หรือเงินช่วยเหลือจากต่างประเทศ

 2.5) การงายสินค้าหรือการให้บริการกับองค์การสหประชาชาติทบวงการชำนัญ พิเศษของสหประชาชาติ สถานเอกอักรราชทูต สถานกงสุลใหญ่ สถานกงสุล

2.6) การขายสินค้าหรือการให้บริการที่ก่อให้เกิดสินค้าที่มีรูปร่าง หรือ การ ให้บริการที่ไม่ก่อให้เกิดสินค้าที่มีรูปร่าง แต่ทำให้สินค้ามีประสิทธิภาพมากขึ้น หรือมีมูลค่าเพิ่มขึ้น ระหว่างคลังสินค้าทัณฑ์บนด้วยกัน หรือระหว่างผู้ประกอบกิจการที่ประกอบกิจการอยู่ใน เขต อุตสาหกรรมส่งออก ไม่ว่าจะอยู่ในเขตอุตสาหกรรมส่งออกเดียวกันหรือไม่ รวมทั้งการขายสินค้า หรือการให้บริการระหว่างคลังสินค้าทัณฑ์บนกับผู้ประกอบกิจการที่ประกอบกิจการอยู่ในเขต อุตสาหกรรมส่งออก

คำว่า "คลังสินค้าทัณฑ์บน" หมายถึง คลังสินค้าที่ตั้งขึ้นมาเพื่อช่วยให้ผู้นำเข้าไม่ต้องชำระ อากรเป็นเงินจำนวนมาก โดยผ่อนผันให้ผู้นำเข้าเก็บของได้ในคลังสินค้าได้เป็นเวลานานพอสมควร และตลอดเวลาที่ของยังอยู่ในคลังสินค้าผู้นำเข้ายังไม่ต้องชำระเงินอากร และเมื่อผู้นำเข้าประสงค์ จะนำของออกจากคลังสินค้าเป็นจำนวนเท่าไรก็ให้ชำระอากรตามจำนวนที่นำของออกแต่ละคราว ไปโดยใช้พิกัดอัตราอากรในวันที่นำของออก หรือถ้าผู้นำเข้าประสงค์จะส่งของกลับคืนไป ต่างประเทศก็จะได้รับยกเว้นอากรทั้งขาเข้าและขาออก

<u>วิธีการคำนวณภาษี</u>

1) นำยอดขายทั้งเดือนภาษีมากำนวณหาภาษีขายในอัตราร้อยละ7

2) นำยอดซื้อทั้งเดือนภาษีมากำนวณหาภาษีซื้อในอัตราร้อยละ 7

3) หลังจากนั้นให้นำภาษีขายหักออกด้วยภาษีซื้อ

หากมีภาษีขายมากกว่าภาษีซื้อให้ชำระภาษีส่วนต่างนั้น

 หากมีภาษีซื้อมากกว่าภาษีขายจะขอคืนภาษีส่วนต่างเป็นเงินสด หรือยกไปใช้เป็น เกรดิตภาษีในเดือนถัดไปได้

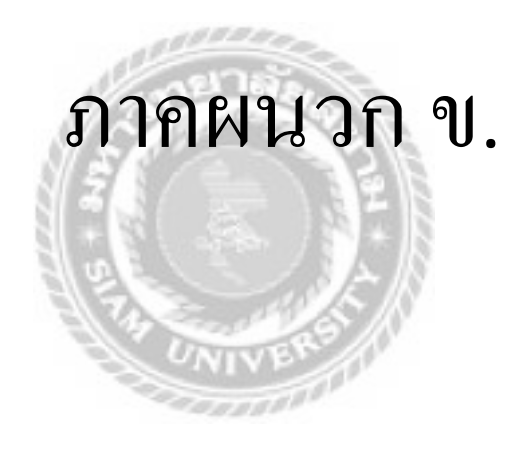

#### ภาคผนวก ข.

## ภาพแสดงขณะปฏิบัติงาน

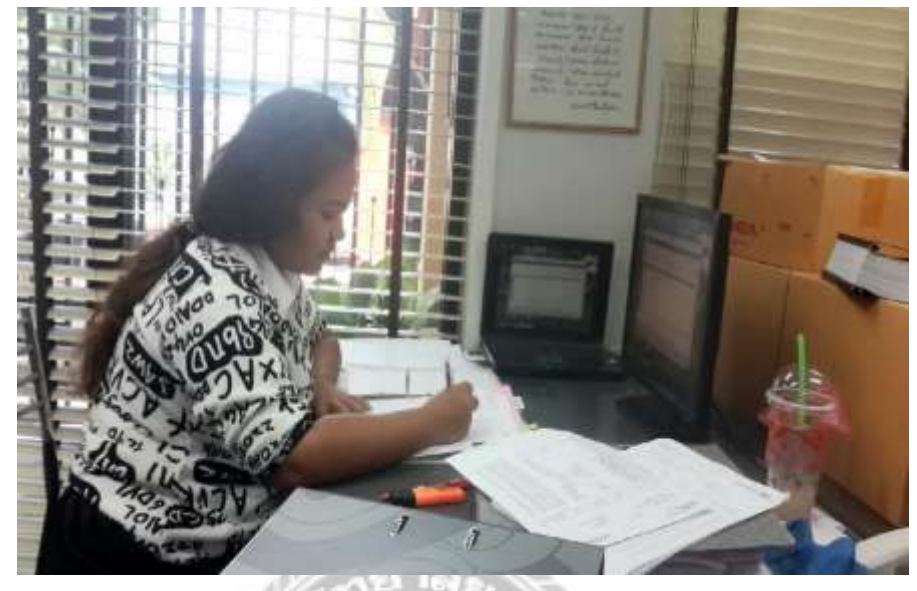

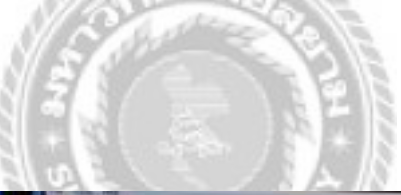

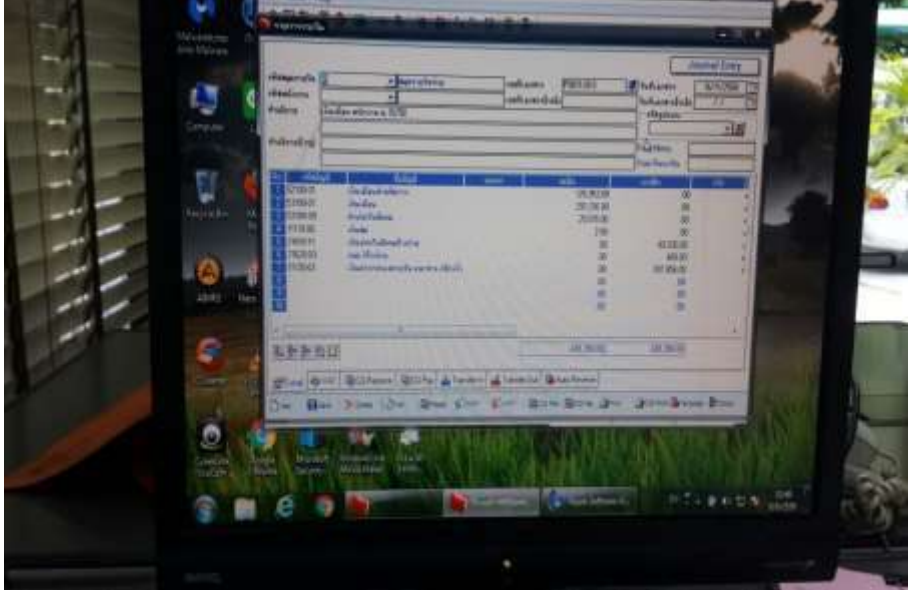

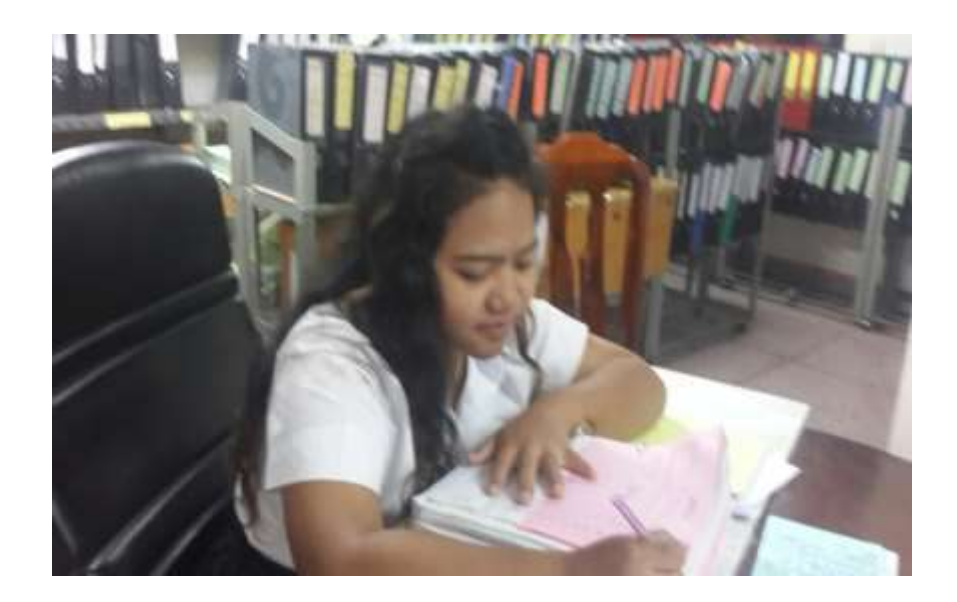

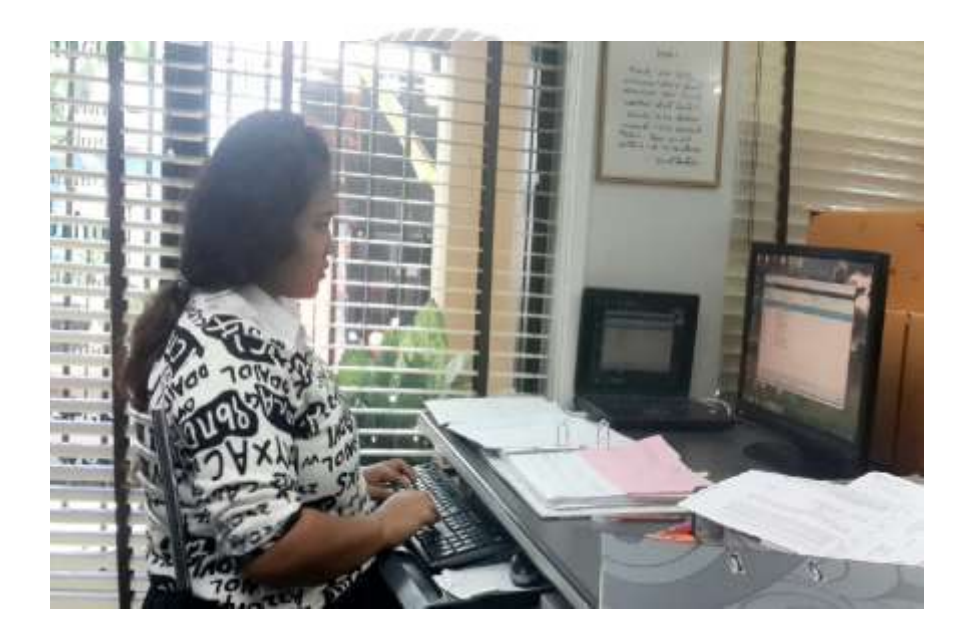

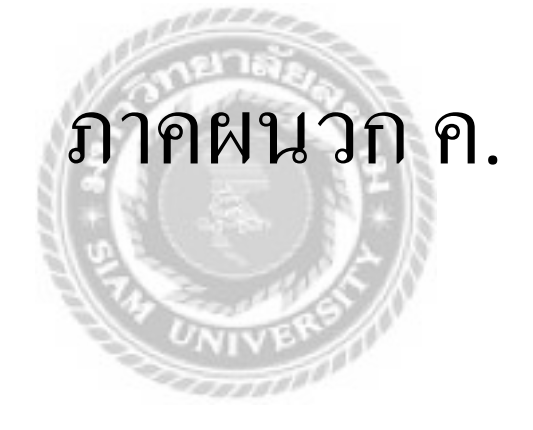

## ภาคผนวก ค.

## ภาพเอกสารปฏิบัติงาน

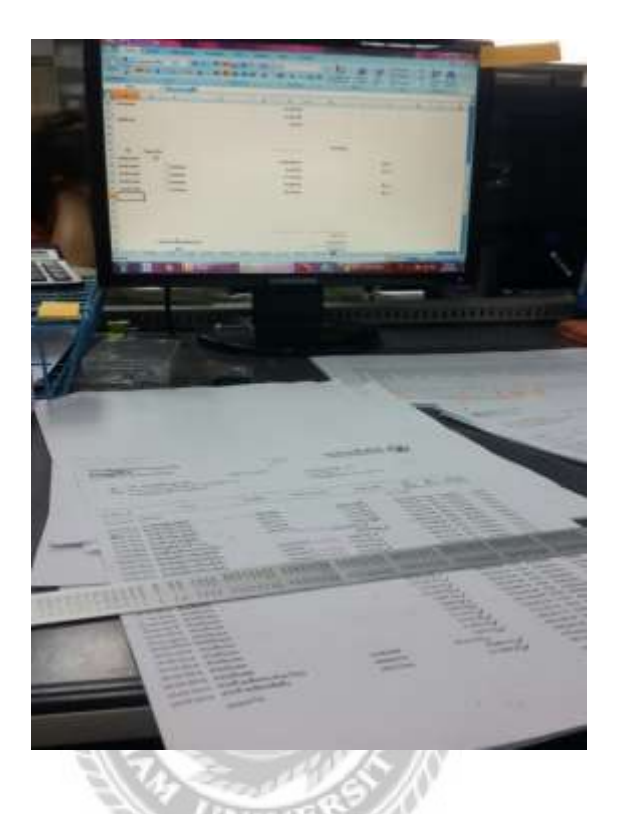

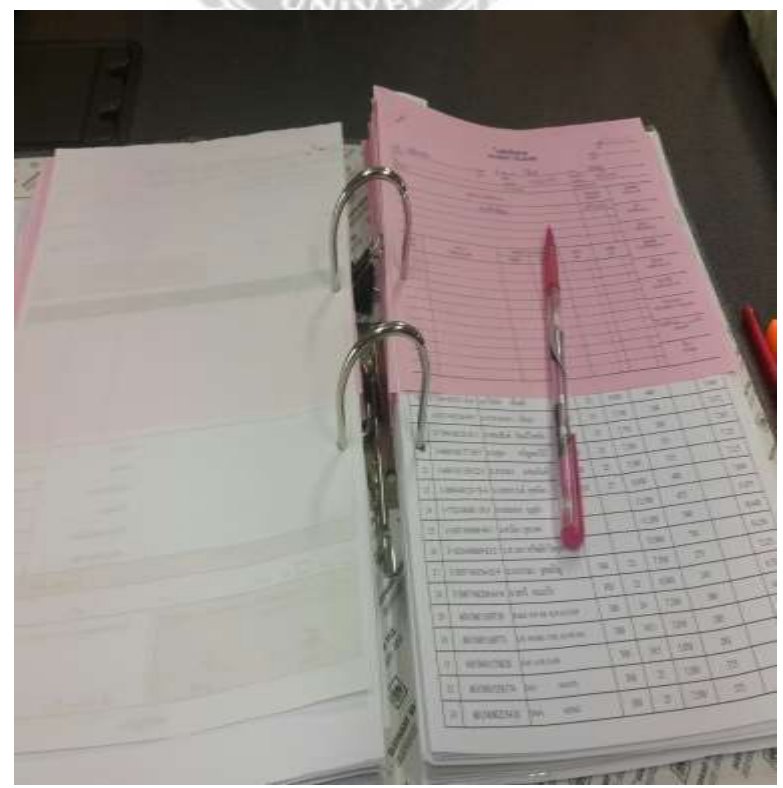

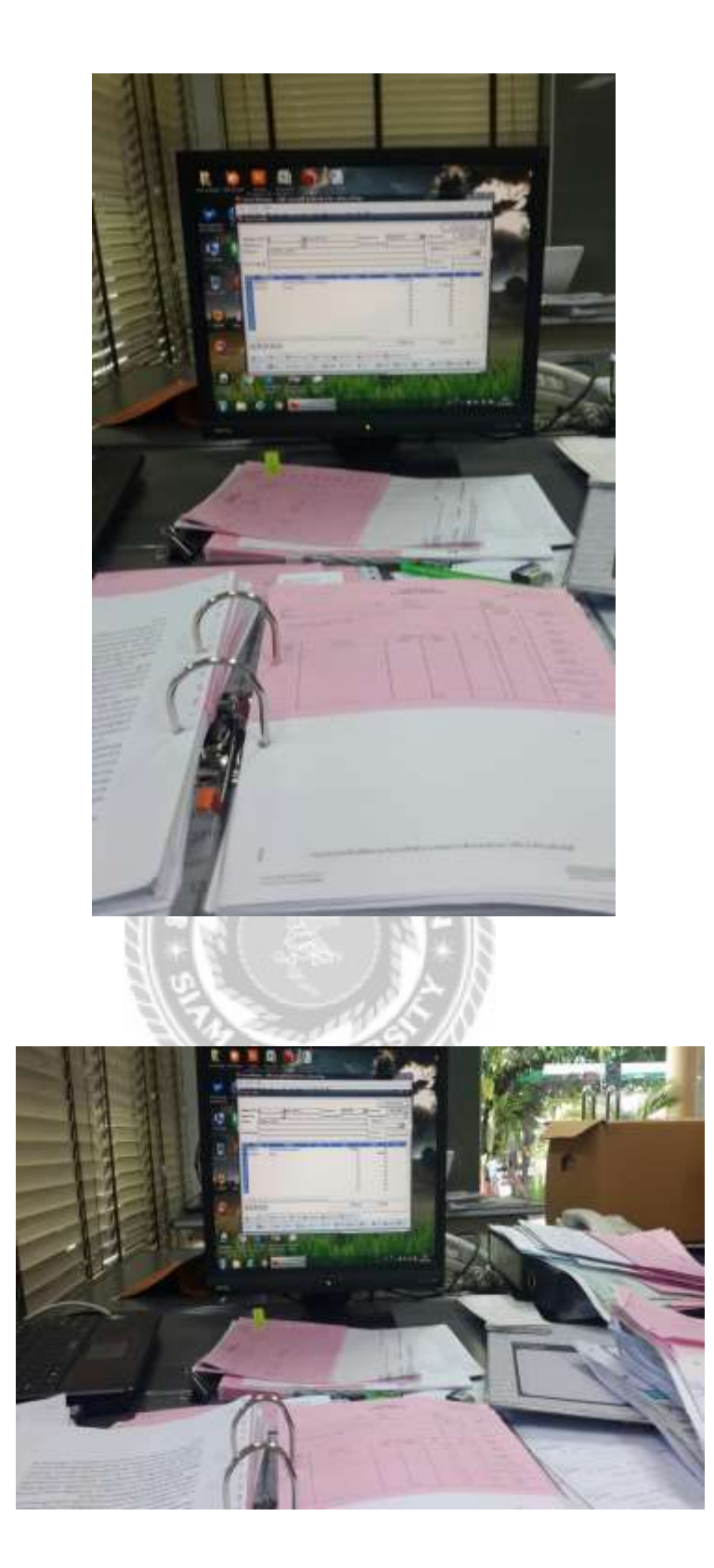

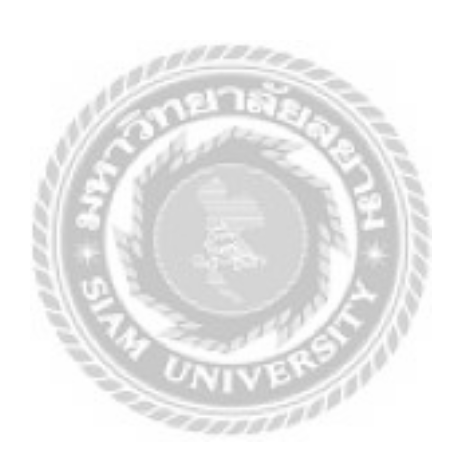

## ประวัติผู้จัดทำ

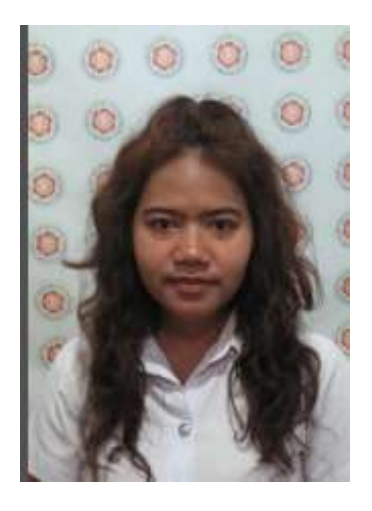

ชื่อ นางสาว นภาพร ผ่องแผ้ว รหัสประจำตัวนักศึกษา 5701300026 ที่อยู่ 145 หมู่ 2 ซ.วัคใหญ่ ต.ในคลองบางปลากค อ.พระสมุทรเจคีย์ จ.สมุทรปราการ 10290 เบอร์โทรศัพท์ 091-4027164 E-mail my\_i\_l\_u@hotmail.com สถานที่ที่เคยฝึกงาน ธนาคารออมสินวิทยาลัยพณิชยการเชตุพน องก์การบริหารส่วนตำบนในคลองบางปลากค